# ロイロノートスクール 応用講座

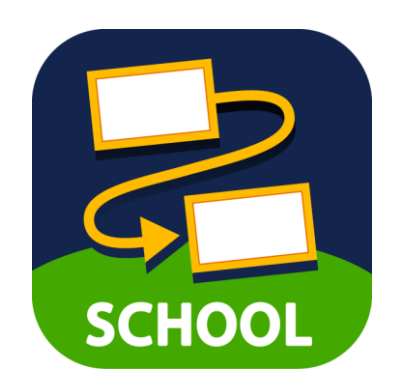

#### ロイロノートで何ができるの?

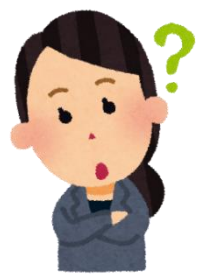

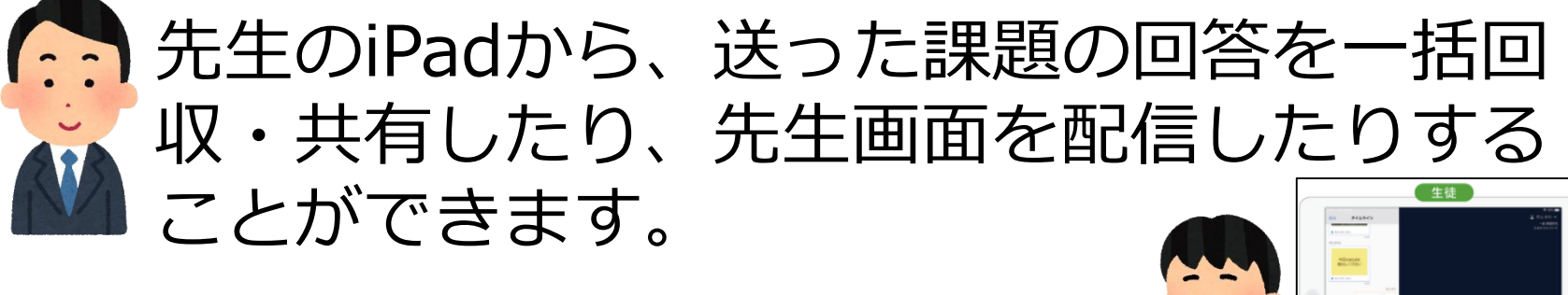

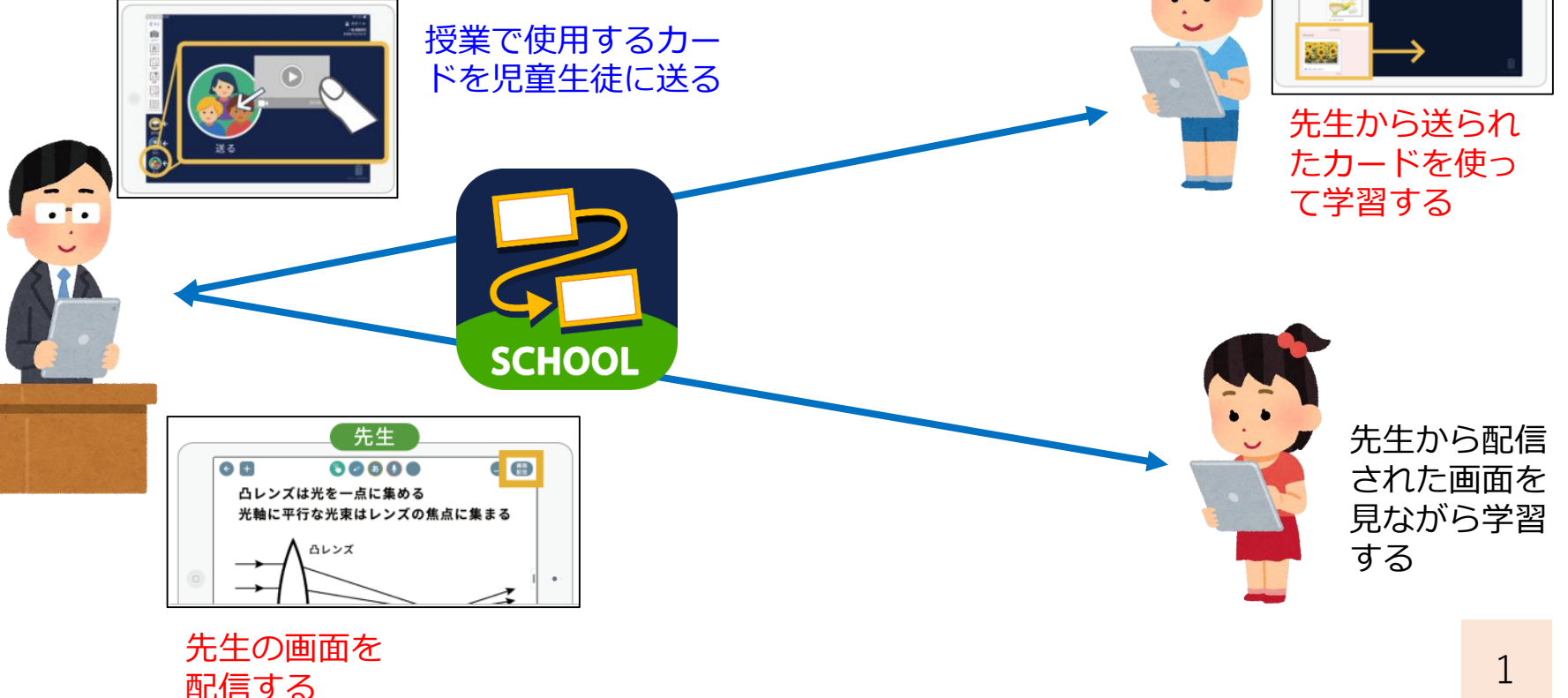

### 今日の研修の進め方

【教材を作る時】

みんなが同じ学校に入る ように、研修用のIDで ログインします。

・全員、別紙「1.先生としてのログイン情報」 でログインして、教材作成をする

【問題を出し合う時】

- ・1人は先生のまま。
- ・他の3人は、ログアウト後 「3.子どもとしてのログイン情報」 でログインして<mark>児童生徒役</mark>になる
- ・先生役が問題配付 → 児童生徒役が解答・提出
- ・役割をチェンジして、同じことをする

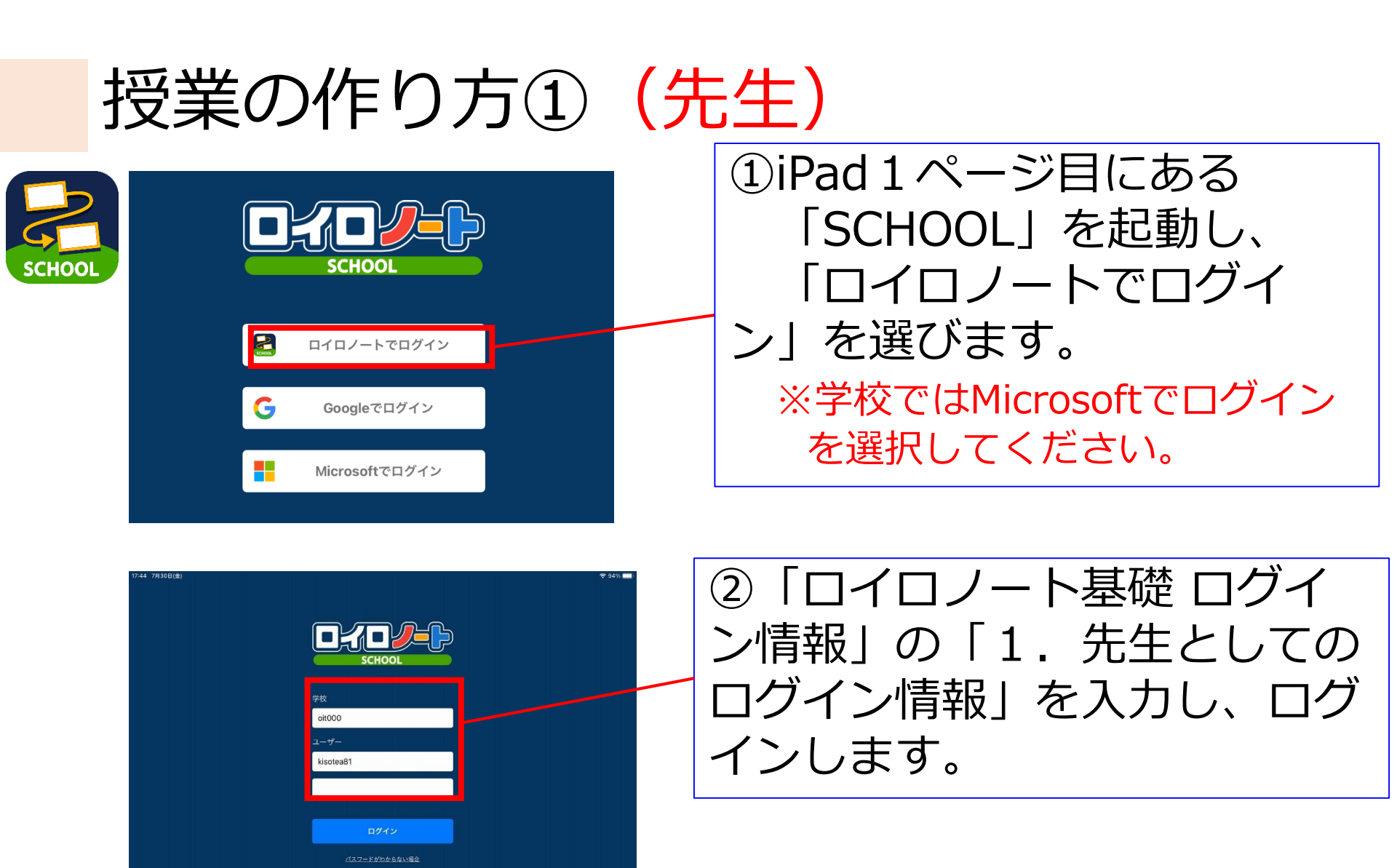

#### 授業の作り方②(先生)

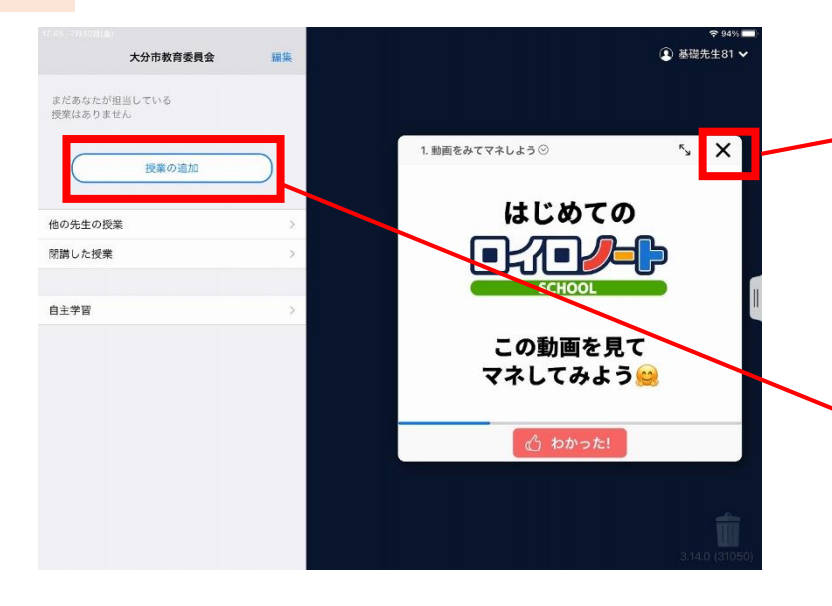

④ 基礎先生81 ~ 大分市教育委員会 閉じる 授業の追加 授業を受けるクラスを選んでください 理科M 授業の追加 他の先生の授業 新しいクラスの名前を入力して 閉講した授業 ください 自主学習 キャンセル OK 新しいクラスを作成  ③最初の画面が表示されます。 チュートリアルの動画は、 いつでも見ることができま すので、×で消してください。

「授業の追加」をタップ (4)

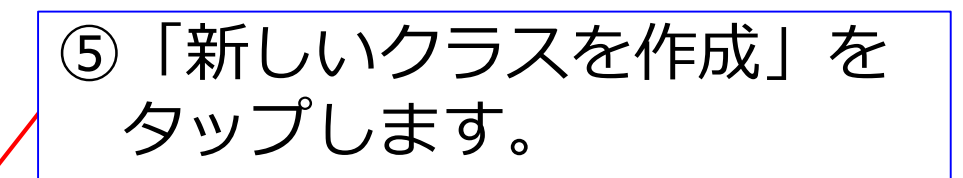

⑥資料の「2.クラス名等」 に書かれているクラス名を入 カしてOKを押します。

| 授業の作り方③                                | ) (先生)                            |
|----------------------------------------|-----------------------------------|
| 閉じる 授業の追加 背                            | <ul> <li>⑦クラスが作成できたことを</li> </ul> |
| 授業を受けるクラスを選んでください                      | ▲ 確認して、「OK」をタップ                   |
| 理科M                                    |                                   |
|                                        |                                   |
| <b>6–1のクラスを作成しました</b><br>続けて授業の登録を行います | <ul><li>⑧資料の「2.クラス名等」</li></ul>   |
| ОК                                     | に係れている授業名を入力し                     |
|                                        | て「作成」をタップ                         |
|                                        |                                   |
| 授業名を入力してください                           |                                   |
| 研修1                                    | 作成                                |
| ▲ 授業の追加確認                              | 9内容を確認して                          |
| 以下の授業を追加します                            | 「追加する」をタップ                        |
| クラス: 6-1                               |                                   |
| 授業名:研修1                                |                                   |
| 追加する                                   | 5                                 |

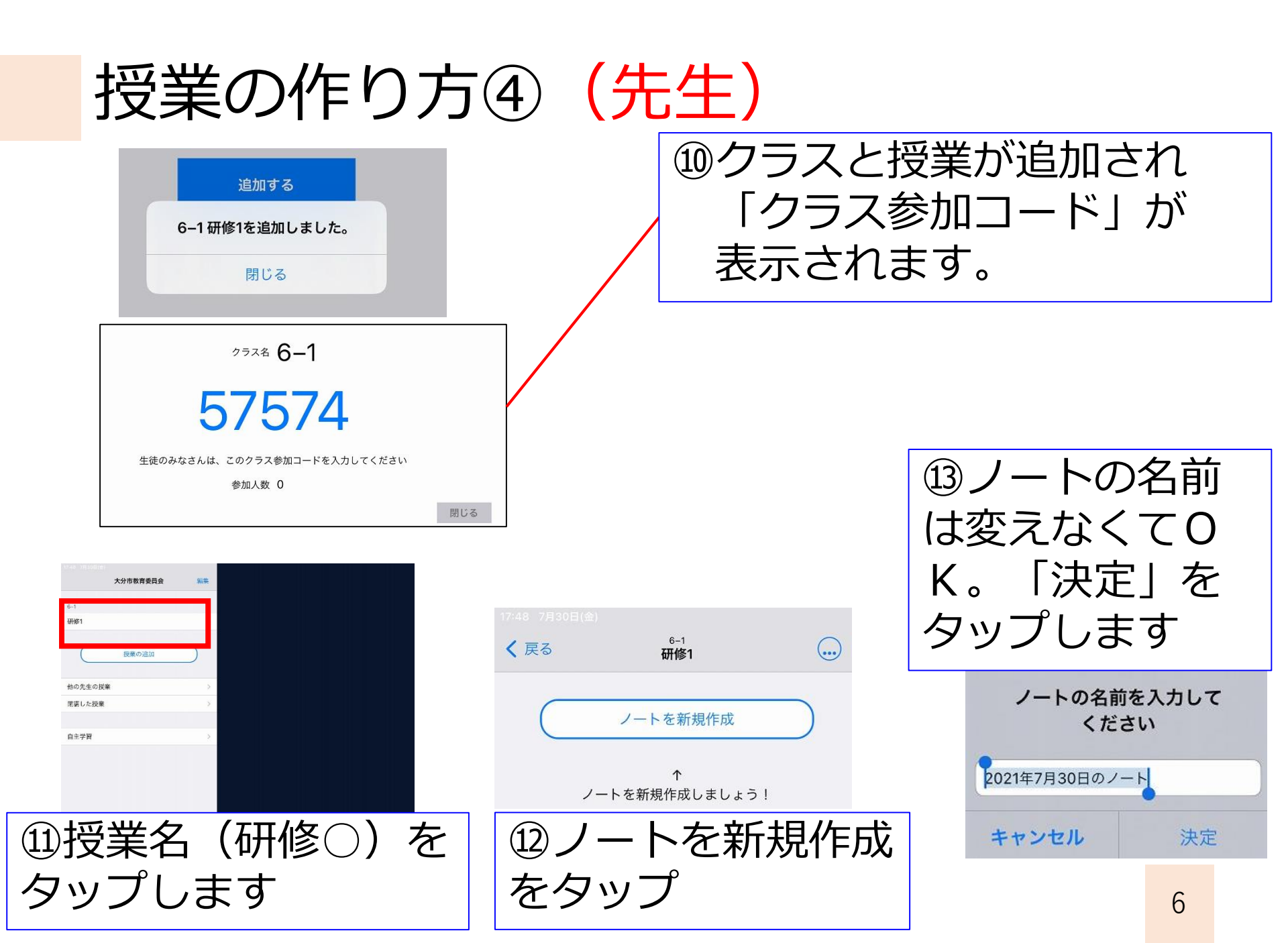

#### フラッシュカードを作ってみよう!

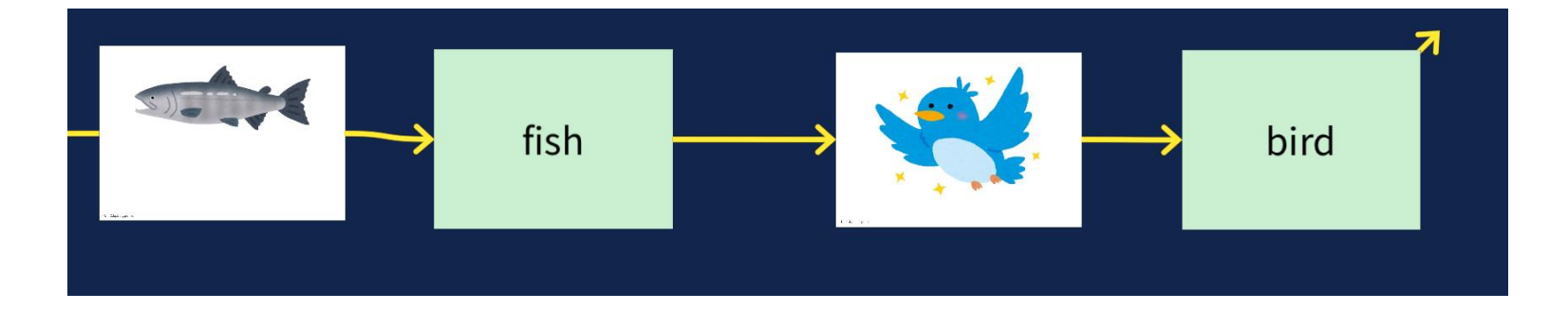

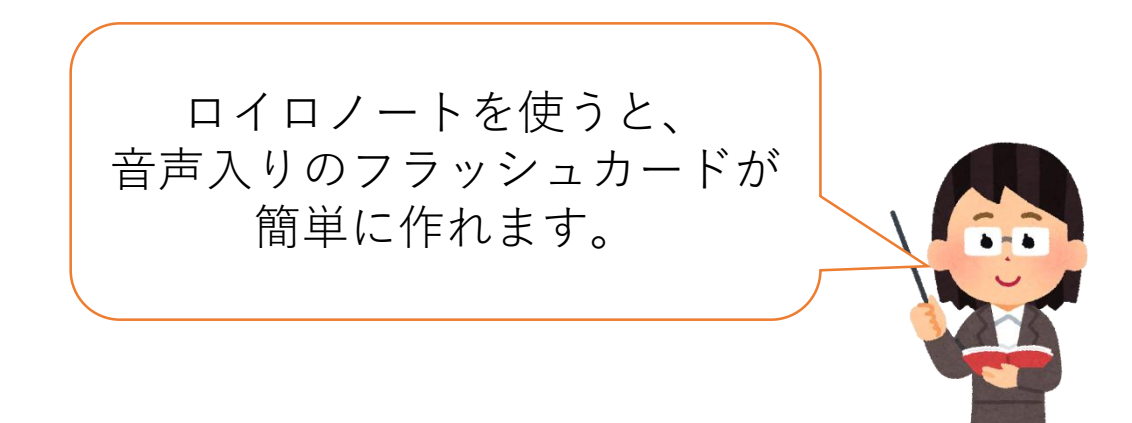

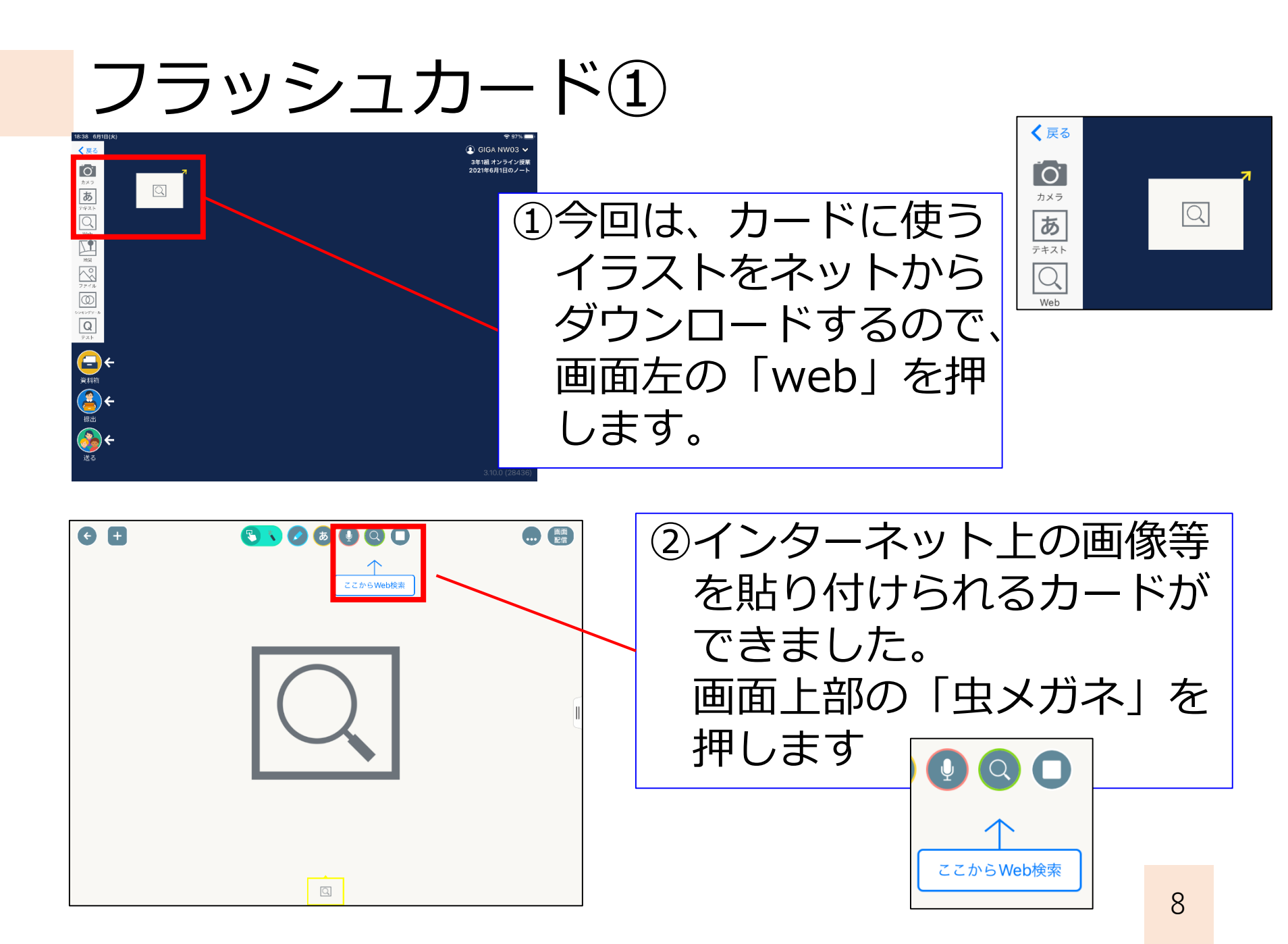

# フラッシュカード②

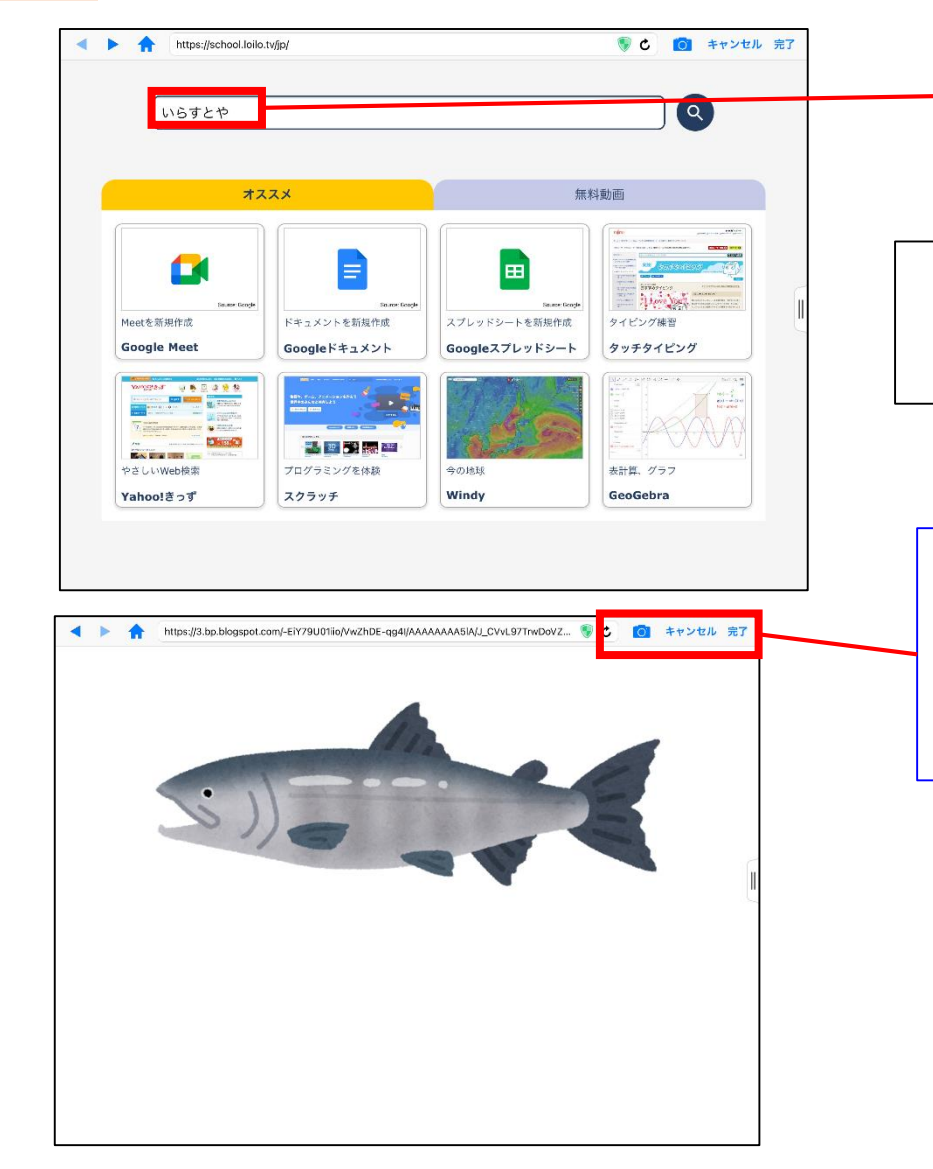

③検索ワードを入力します。 ※今回は、「いらすとや」のイラスト を使います。

https://www.irasutoya.com 💌

かわいいフリー素材集 いらすとや

**いらすとや**は季節のイベント・動物・子供などのかわいいイラストが沢山見つかるフリー素材 サイトです。

④カードに貼り付けたいイラス トが決まったら、画面右上の 「完了」を押します。

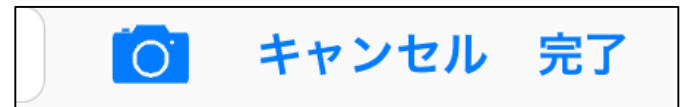

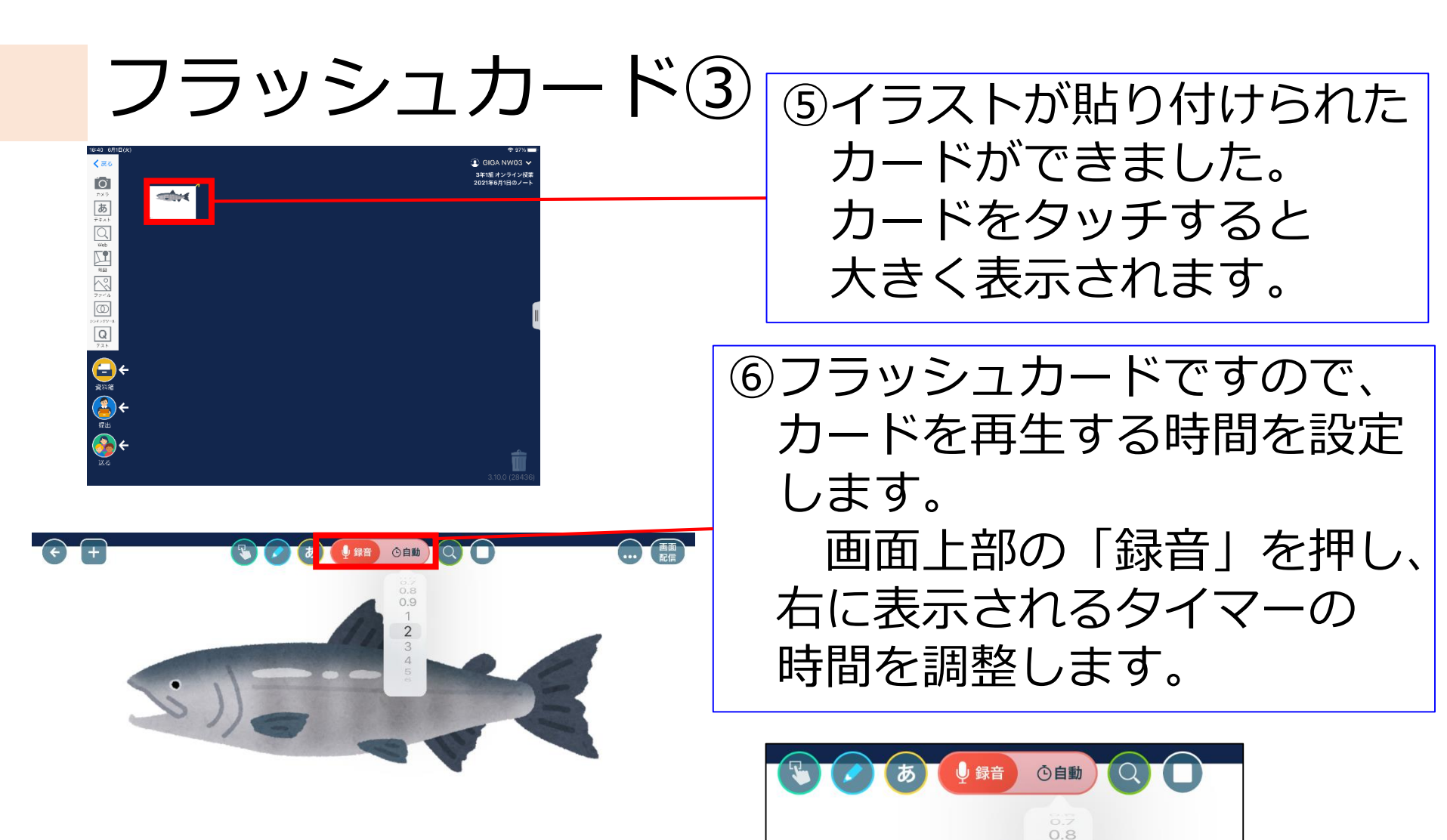

### フラッシュカード④

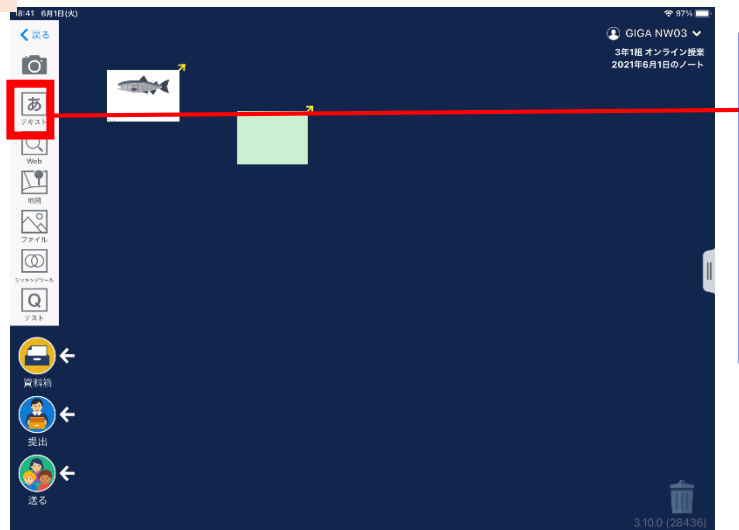

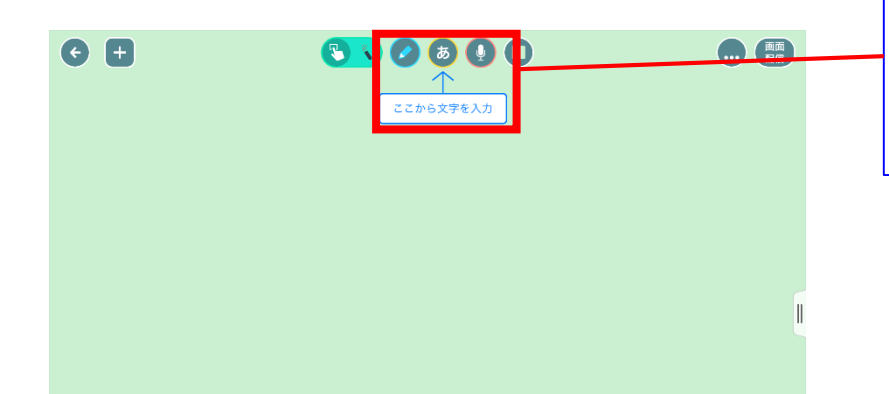

⑦次に、フラッシュカード の文字カードを作ります。 画面左の「テキスト」を タップします。

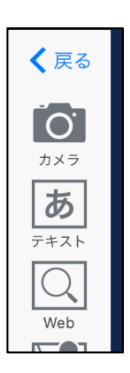

⑧カードに文字を入力するので画面上部の「あ」をタップします。

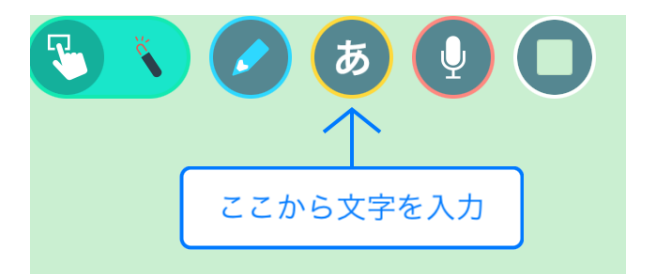

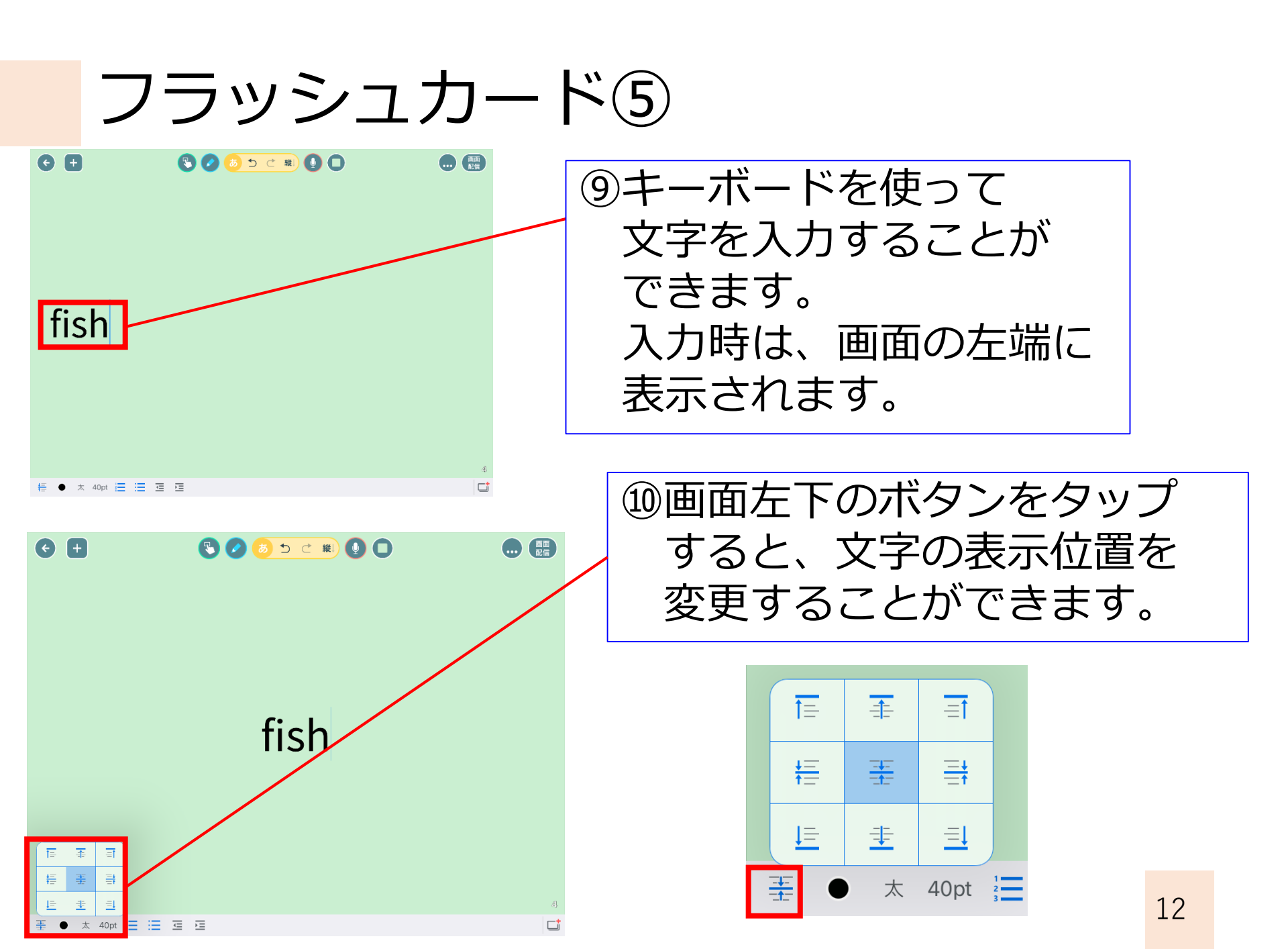

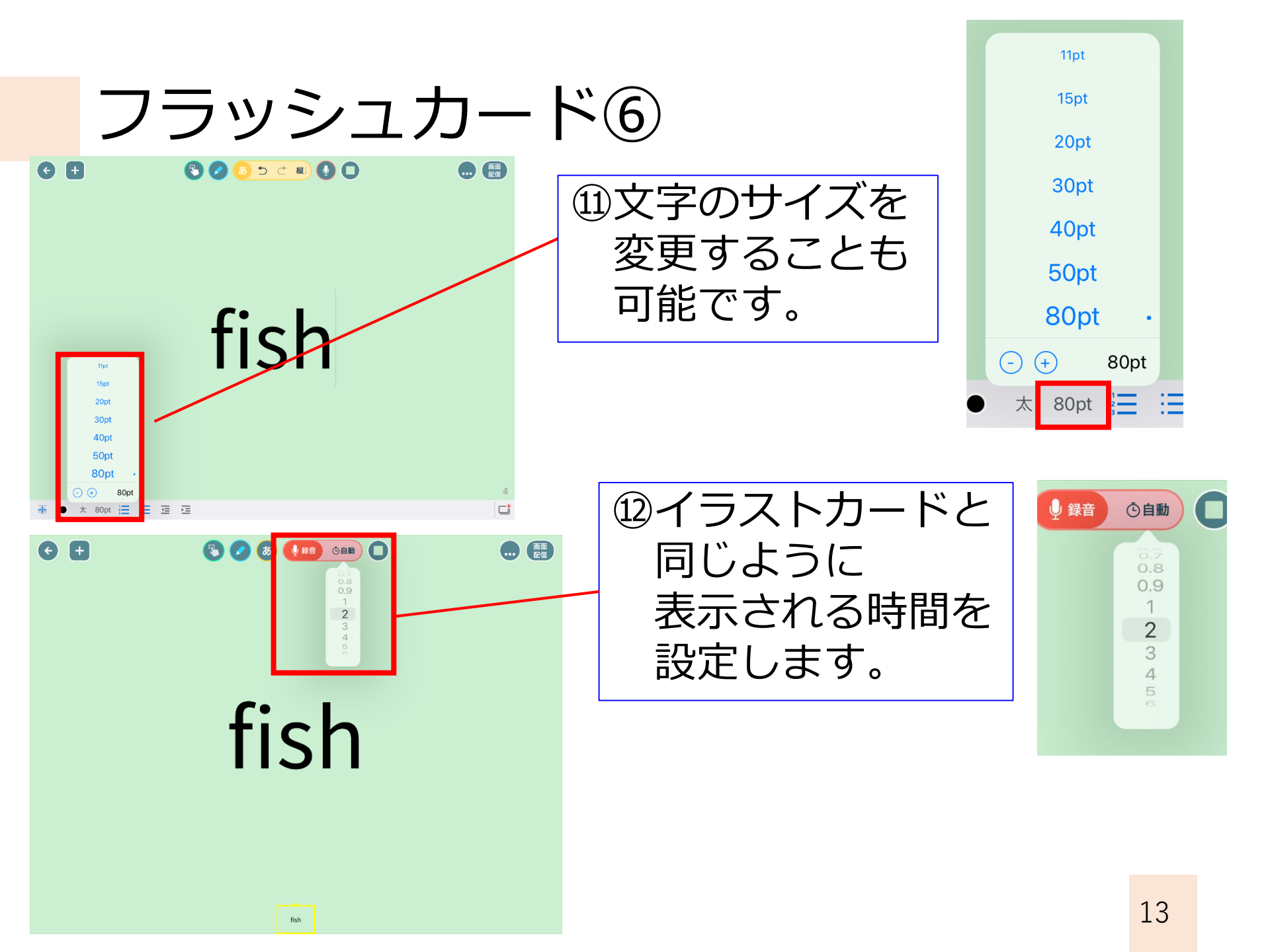

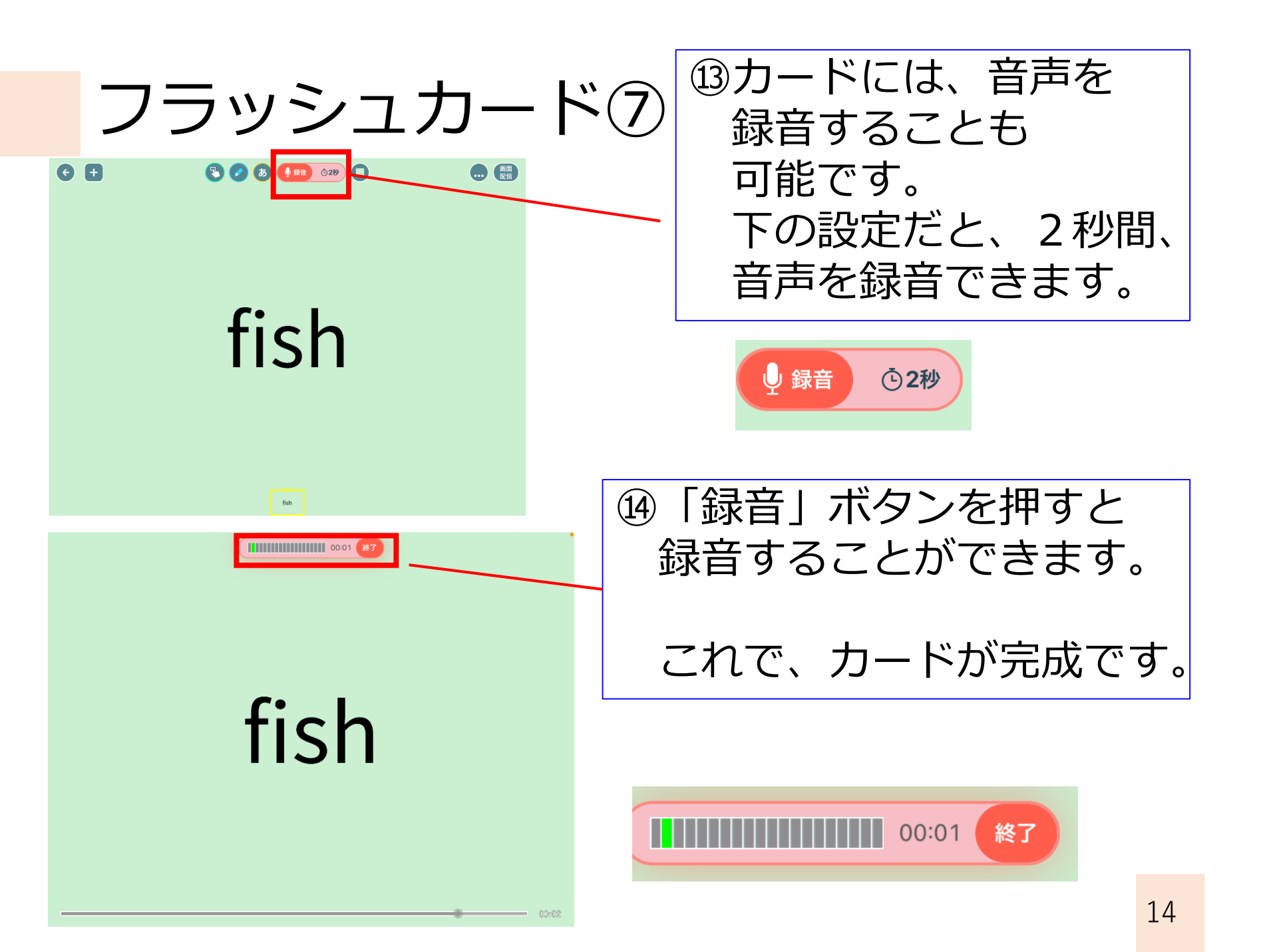

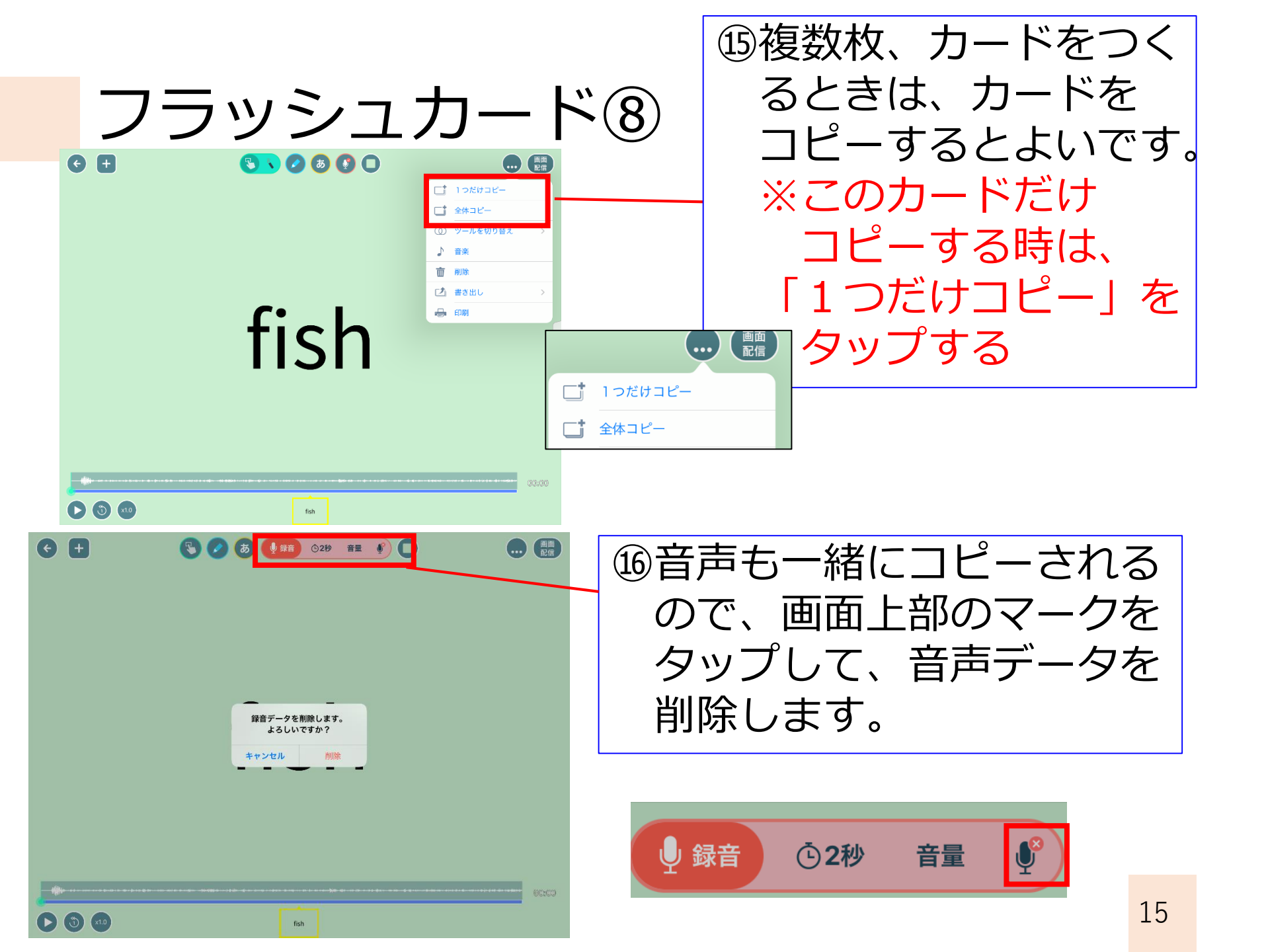

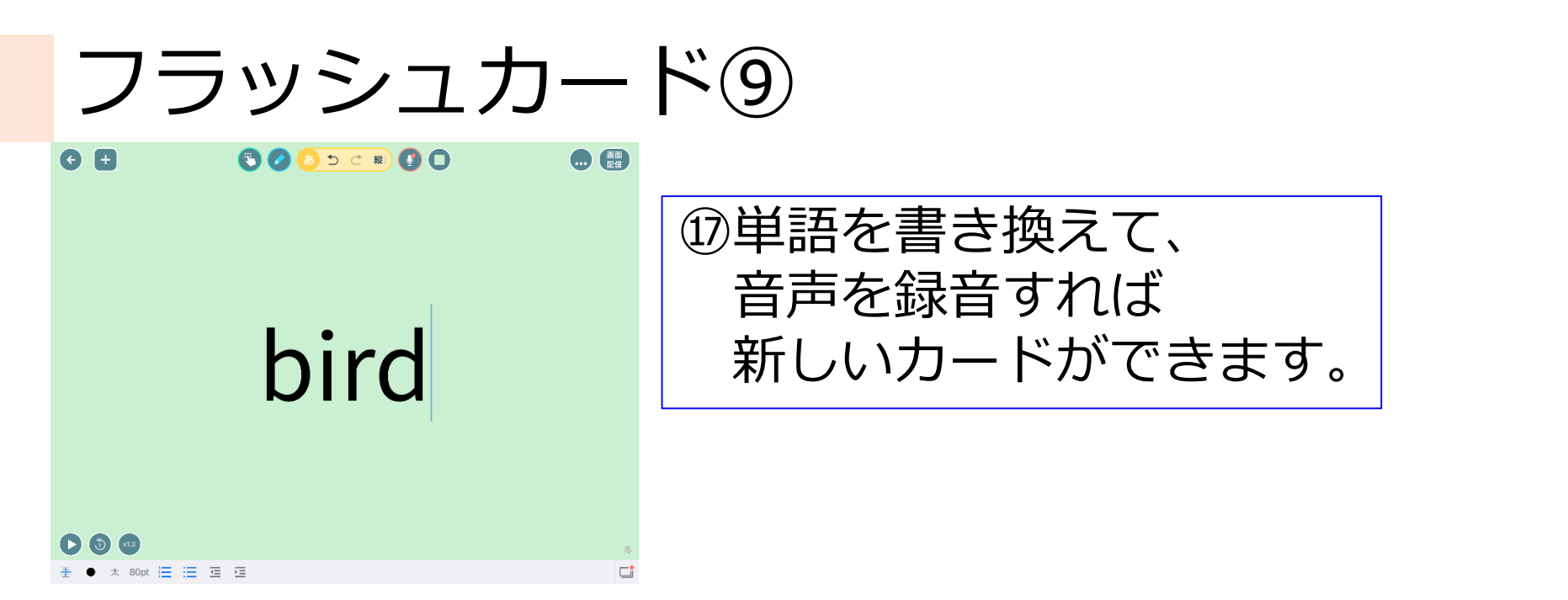

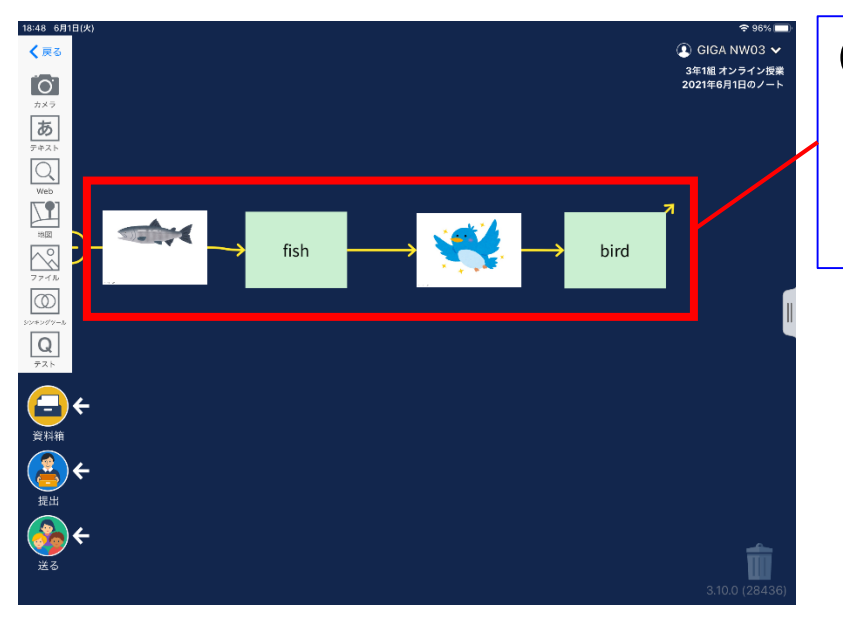

#### 18出来上がったカードを 黄色い矢印でつなげば フラッシュカードの完成です

フラッシュカード⑩

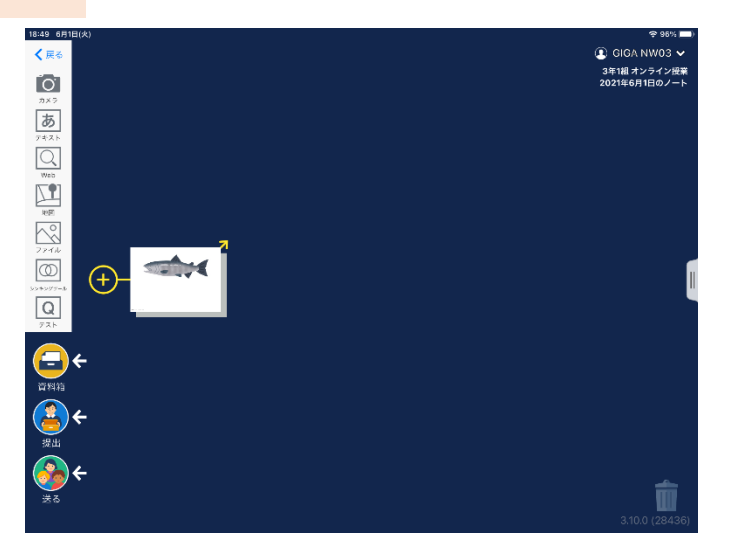

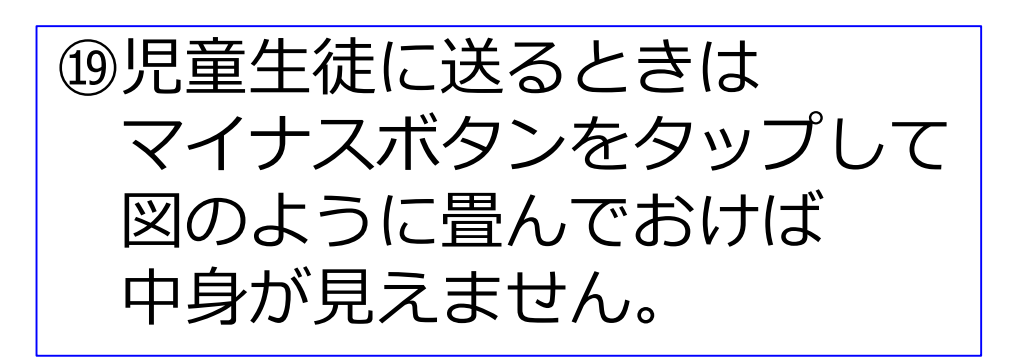

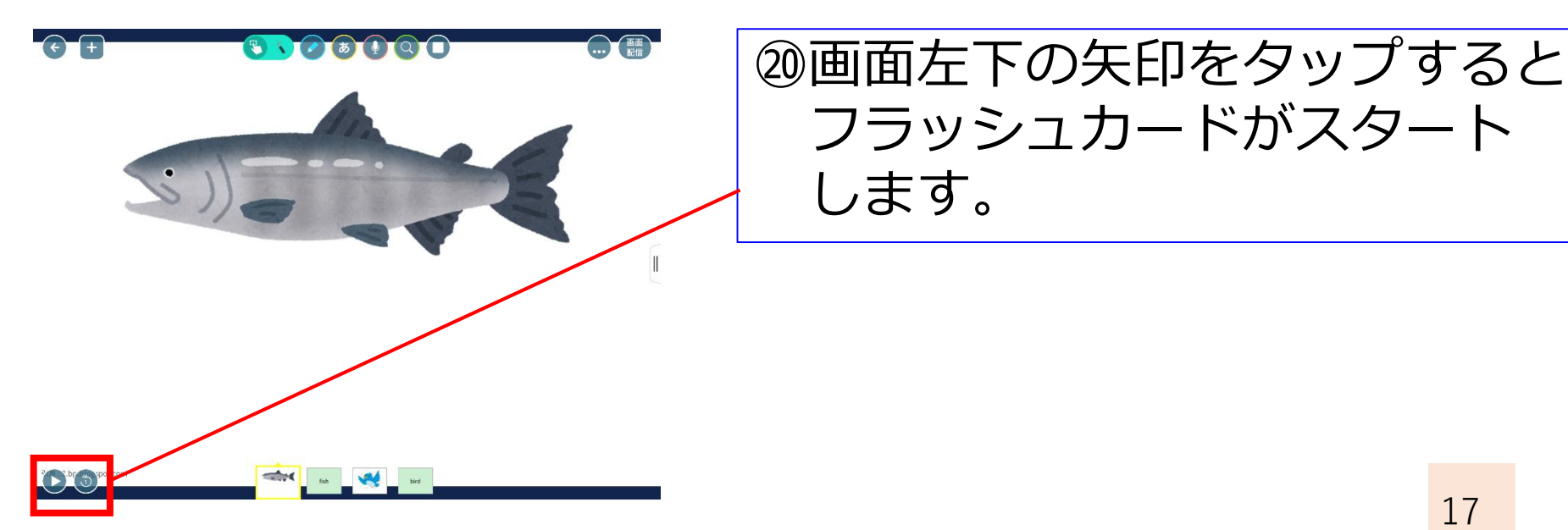

## フラッシュカードを出し合おう

(1) フラッシュカードを作る

・画像等を使って、2セット(4枚)の
 フラッシュカードを作ります。

(2)問題を出し合う

- ・フラッシュカードは、先生が前で「見せる」 ことが多いので、今回は送りません。
- ・4人で向かい合って、順番に披露しましょう。

・生徒役の方は、ちゃんと声を出しましょう!

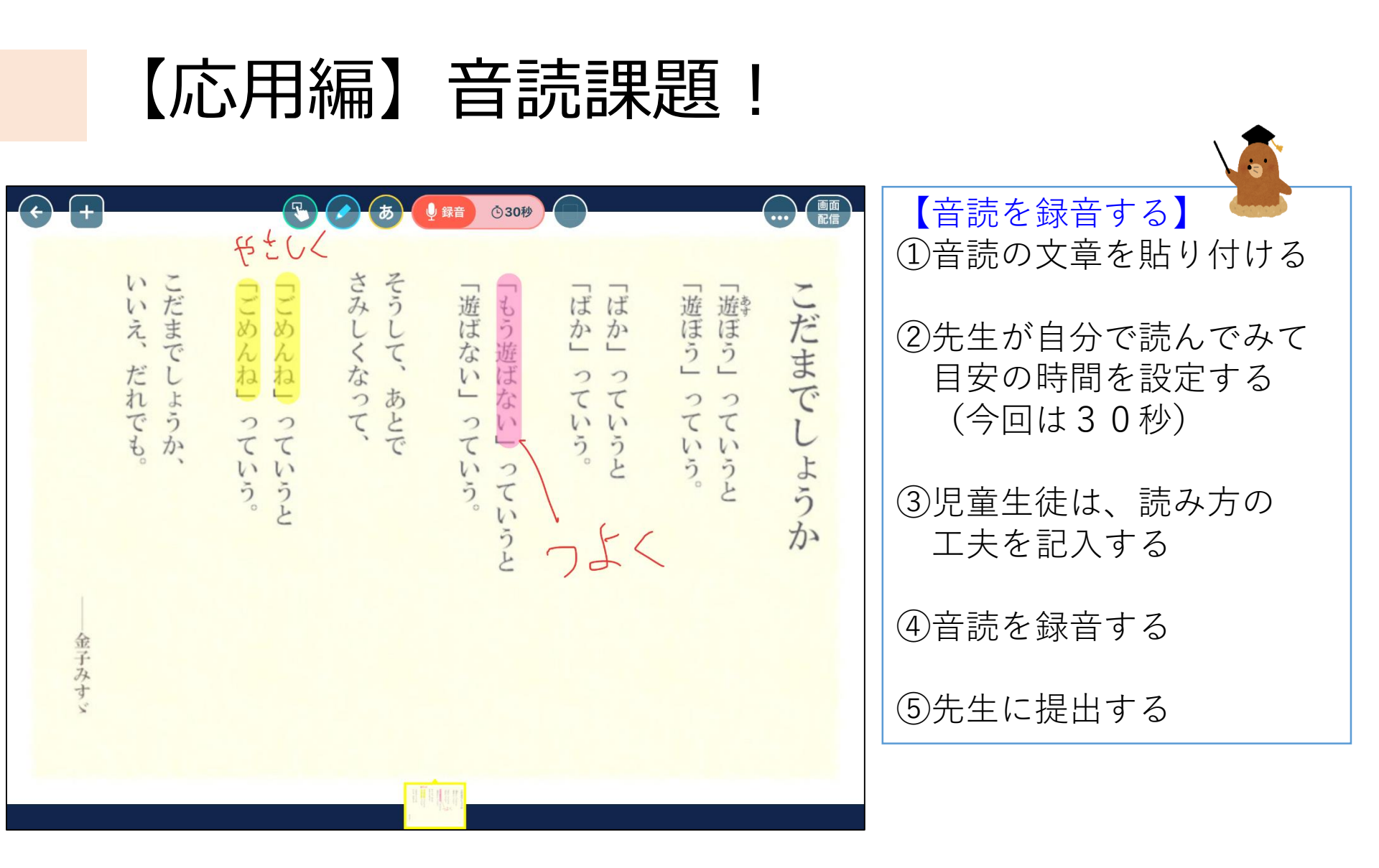

#### 音読課題を出し合おう

#### (1) 音読課題を作り、提出箱を用意する

・教科書の詩を写真に撮って音読課題を作る。

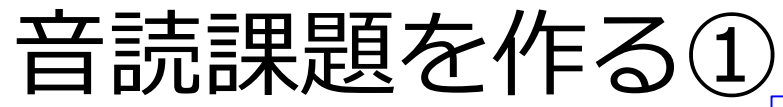

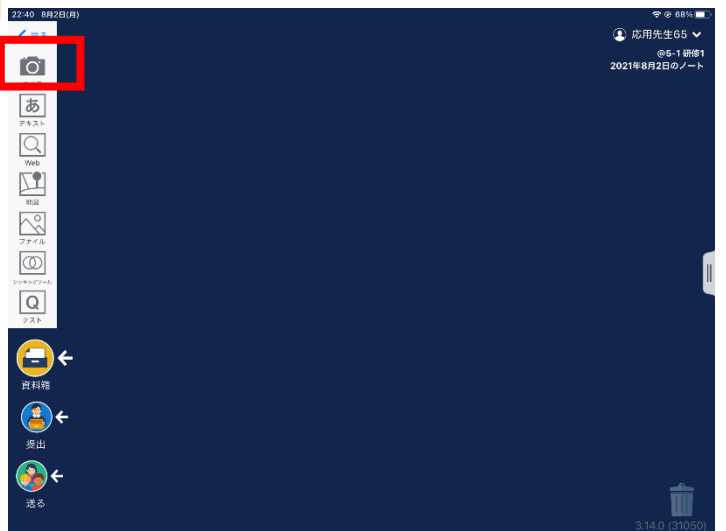

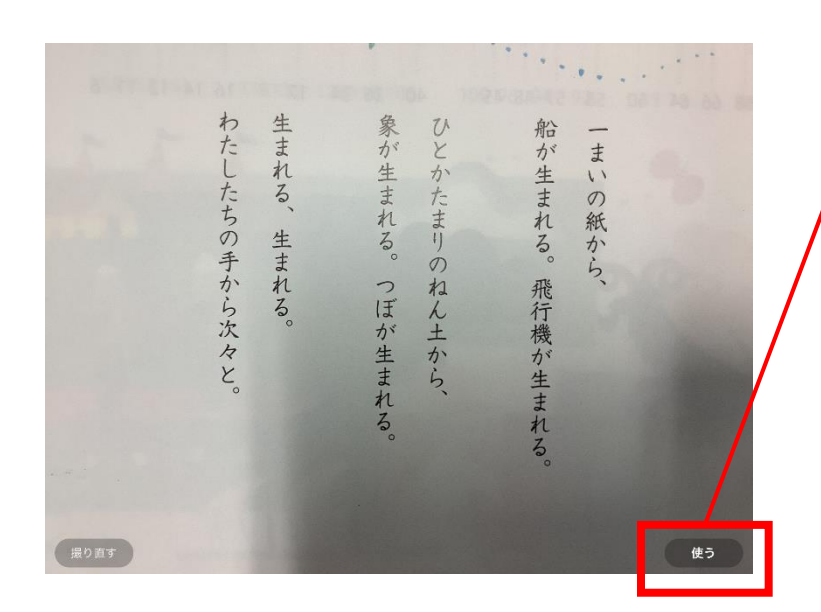

①画面左端の 🙍 をタップし てカメラを起動します。

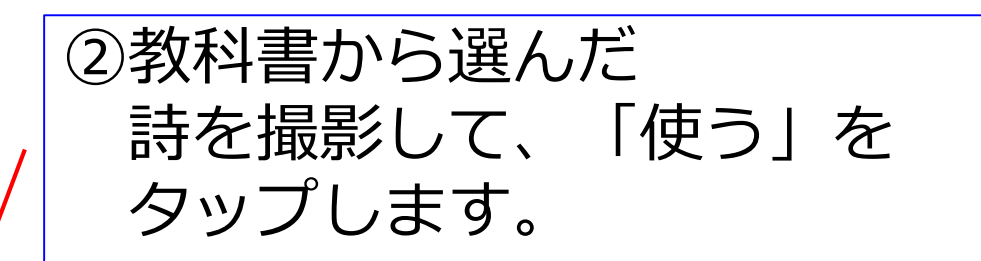

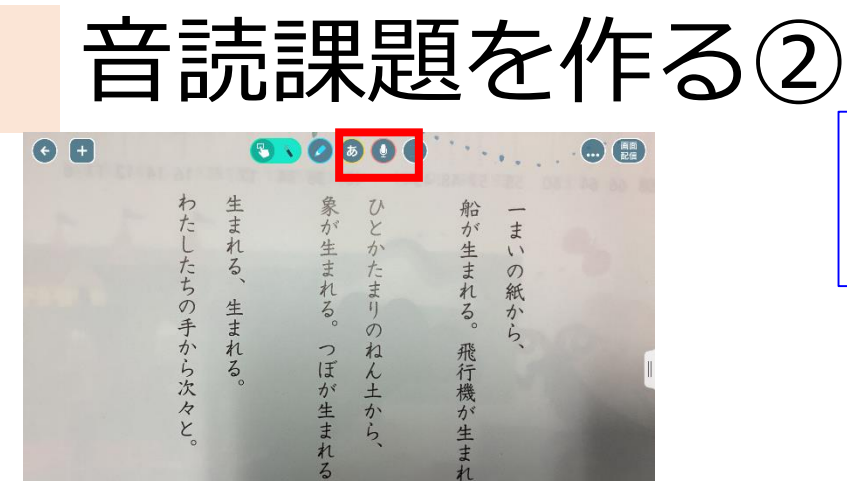

③カード上部の をタップ します。

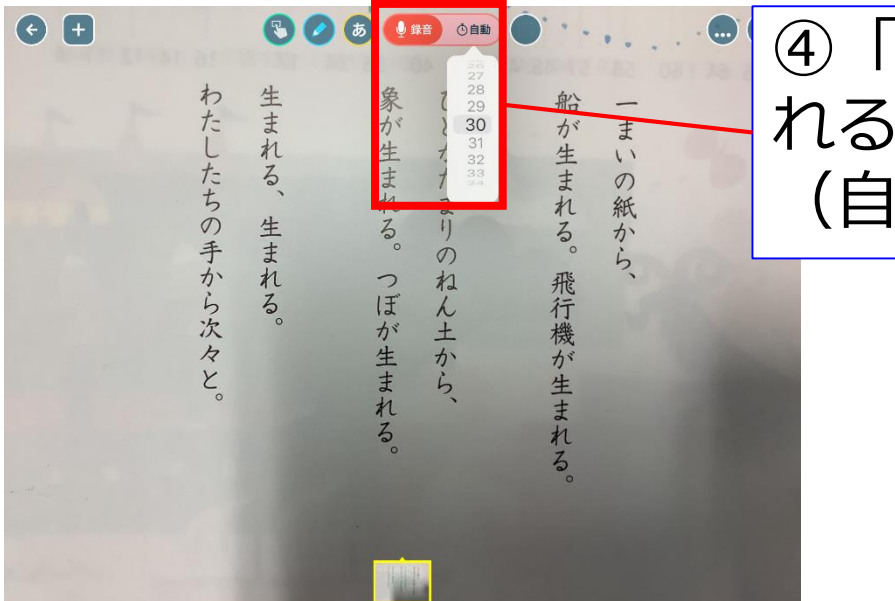

#### 「この詩を読むのに適切だと思わ れる秒数」を設定します。 (自分で一度、読んでみましょう)

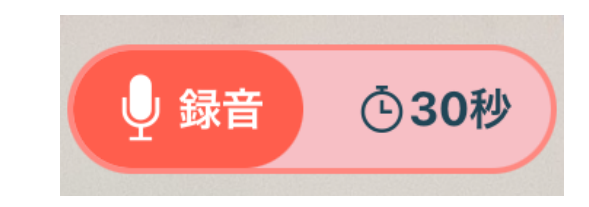

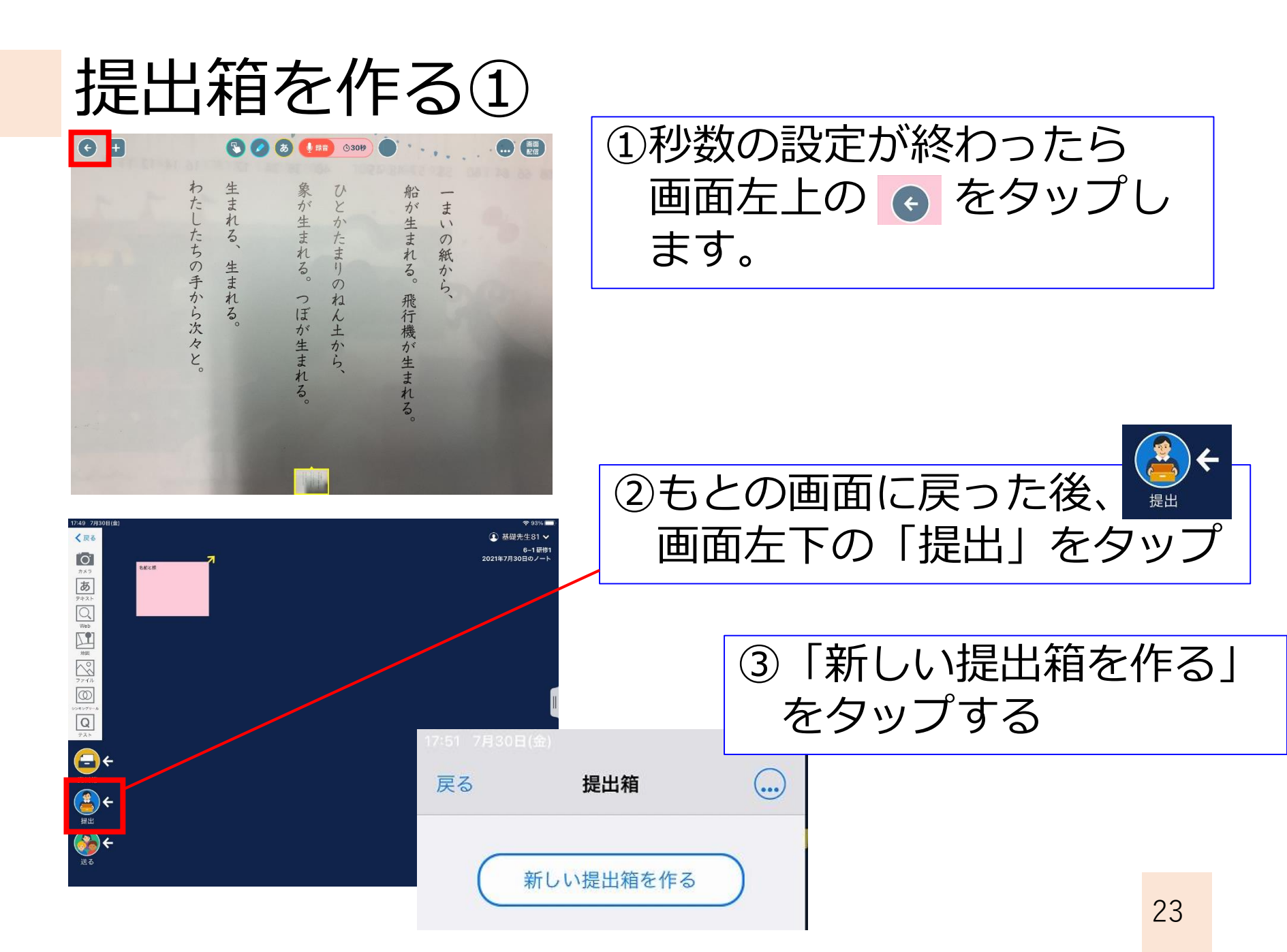

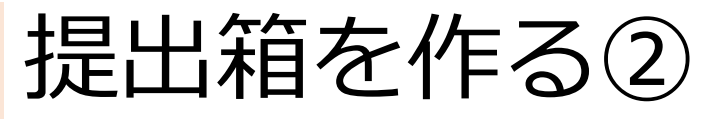

|   | 1761 7月30日(金)<br>戻る<br>全部第一 臣臣共有する — 正法制 | <ul> <li>④提出箱が表示されるので</li> <li>以下の2箇所をタップして</li> <li>変更していきます。</li> <li>しまと14分</li> </ul> |  |                                                          |                                                            |                      |         |
|---|------------------------------------------|-------------------------------------------------------------------------------------------|--|----------------------------------------------------------|------------------------------------------------------------|----------------------|---------|
|   |                                          |                                                                                           |  | ◎ あと14<br>締切日時を設定して<br>2021年7月 ><br>日月火米                 | 1分 ◎ ① 比較<br>こください<br>く ♪<br>末 金 土                         |                      |         |
|   | <sub>提出内容を入力してください</sub><br>音読課題         |                                                                                           |  | 4 5 6 7<br>11 12 13 14<br>18 19 20 21 2<br>25 26 27 28 2 | 1 2 3<br>8 9 10<br>15 16 17<br>22 23 24<br>29 <b>30 31</b> |                      |         |
|   | キャンセル 更新                                 |                                                                                           |  | 時刻<br>(今すぐ締切) 10分後                                       | 12:00                                                      |                      |         |
| 5 |                                          | プし、<br>、カします                                                                              |  | ◎ ぁと143<br>締切日日<br>※16:0                                 | 】<br>を<br>ら<br>を<br>設<br>0<br>まで                           | ヲップし<br>定します<br>にします | 、<br>大。 |

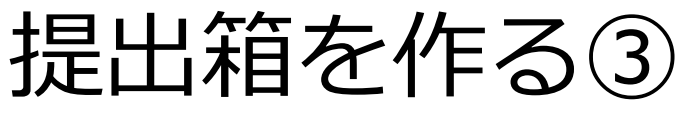

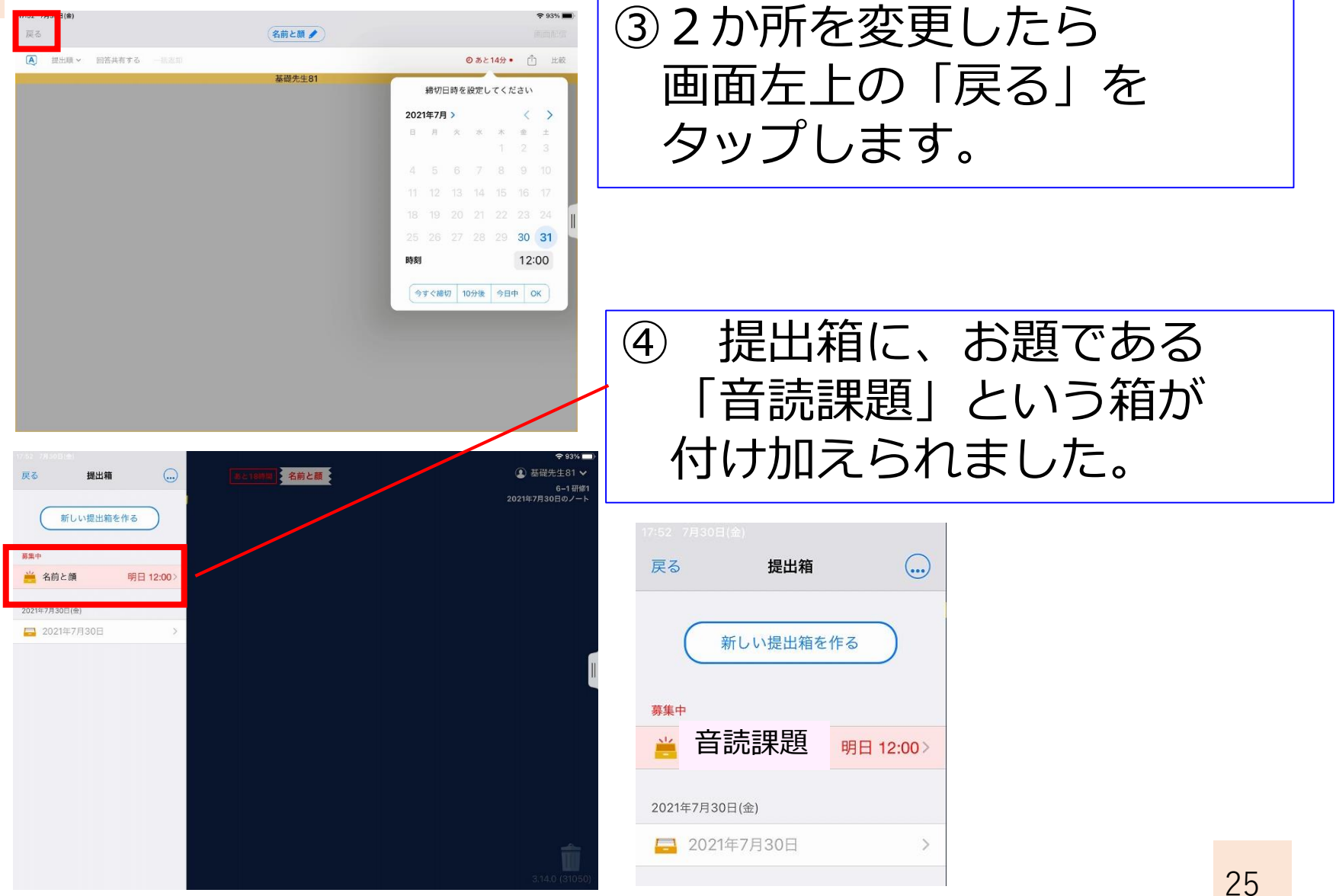

#### 音読課題を出し合おう

(1) 音読課題を作り、提出箱を用意する

- ・教科書の詩を写真に撮って音読課題を作る。
- (2) 先生と子どもに分かれる
  - ・1人は先生のまま、他の3人は、一度ログアウトして、子どもとしてログインしなおします。

# 子どもとしてログインする①

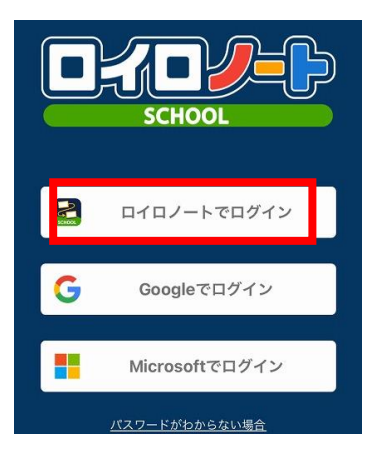

①子ども役をする人は、一度
 ログアウトをします。

子ども

②再度、「ロイロノートでログ イン」をタップし、資料「3. 子どもとしてのログイン情報」 を入力して、ログインします。

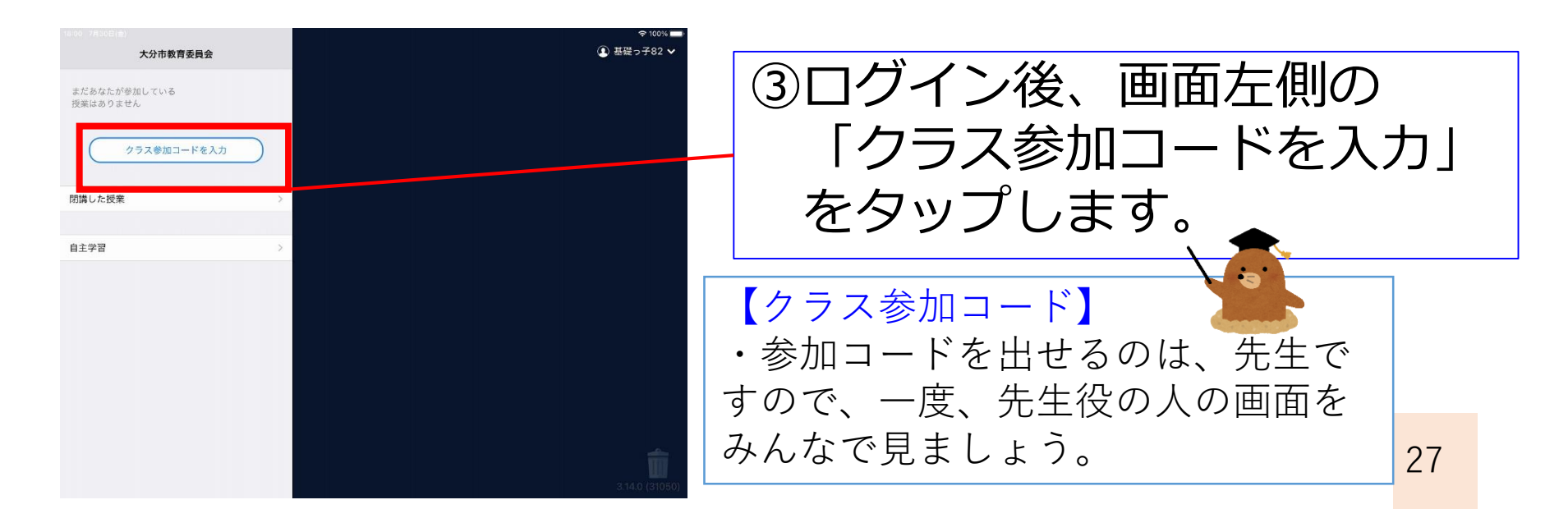

## 子どもとしてログインする(2)

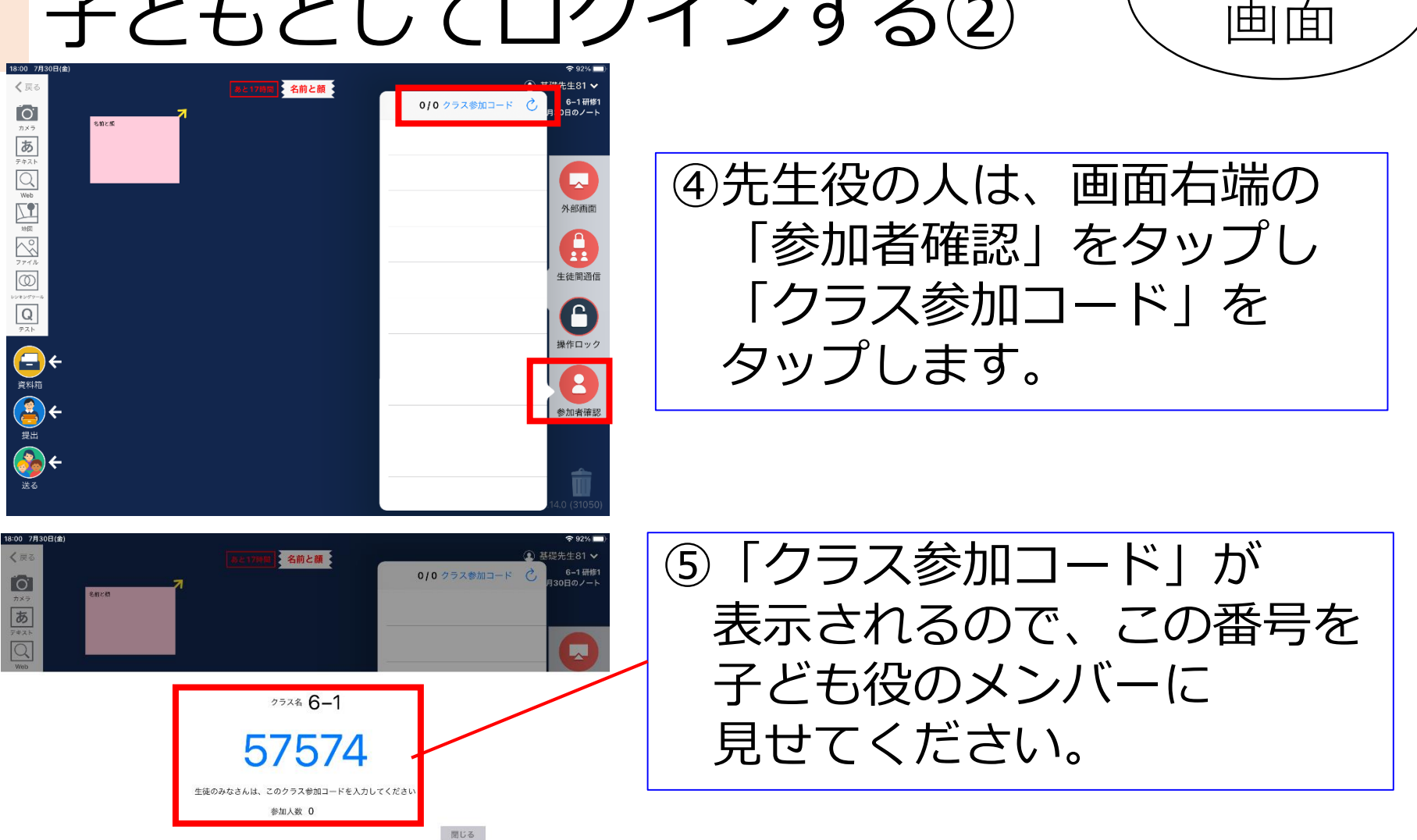

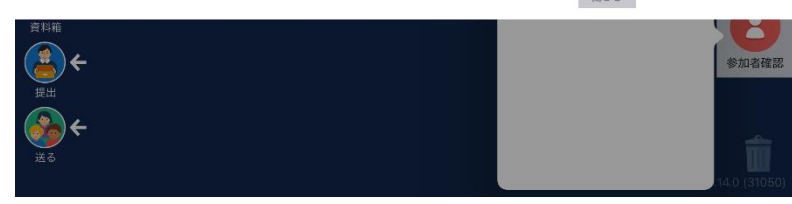

く戻る

8:00 7月30日

0

5 7#24

先生

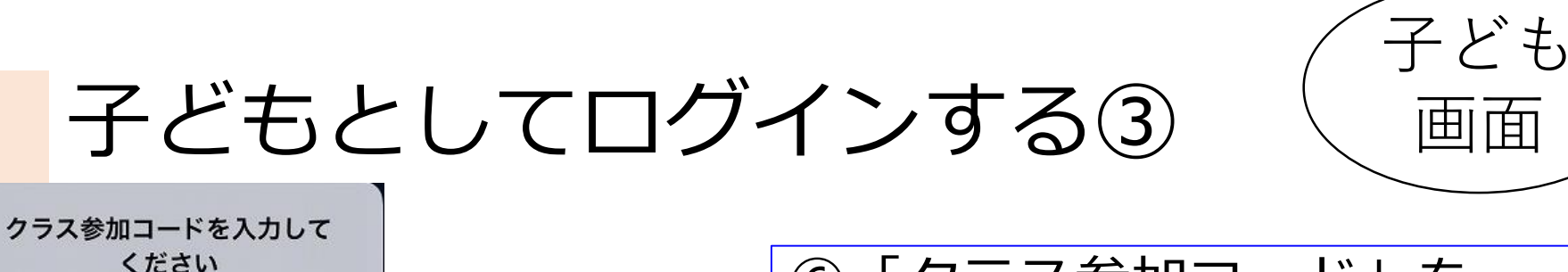

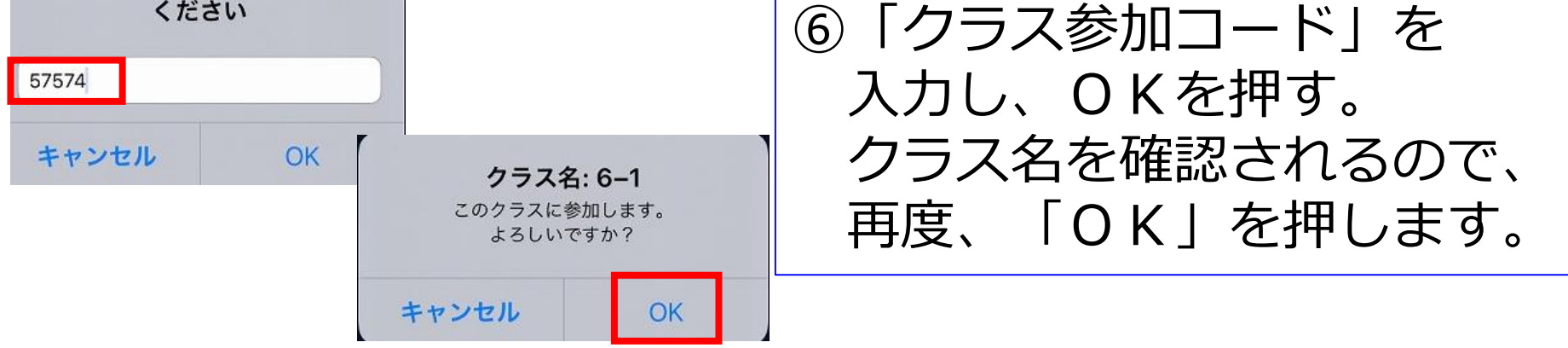

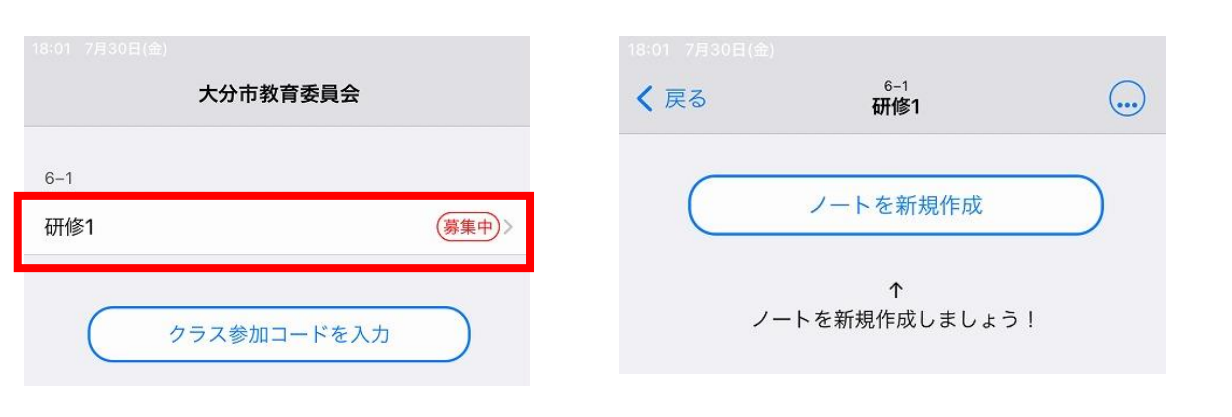

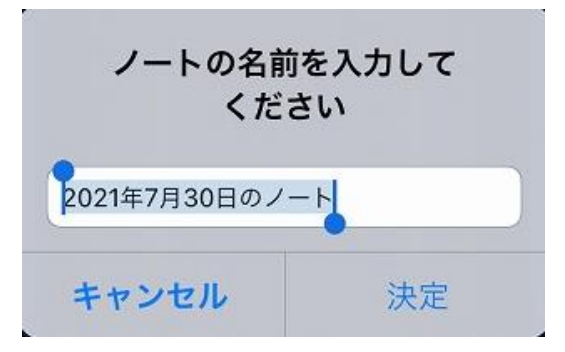

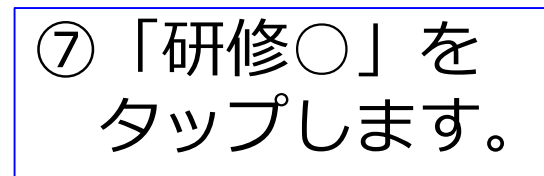

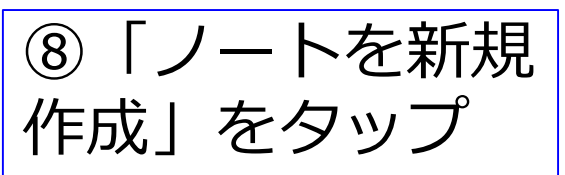

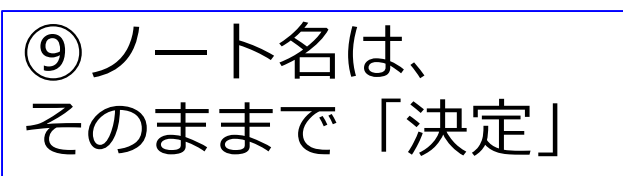

#### 音読課題を出し合おう

(1) 音読課題を作り、提出箱を用意する

- ・教科書の詩を写真に撮って音読課題を作る。
- (2) 先生と子どもに分かれる
  - ・1人は先生のまま、他の3人は、一度ログアウトして、子どもとしてログインしなおします。
- (3) 先生役が課題のカードを送る
  - ・先ほどの音読課題を全員に送ります。

先生がカードを送る

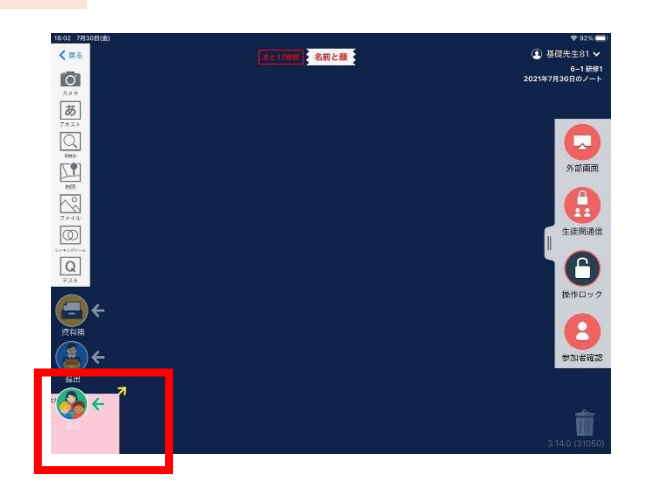

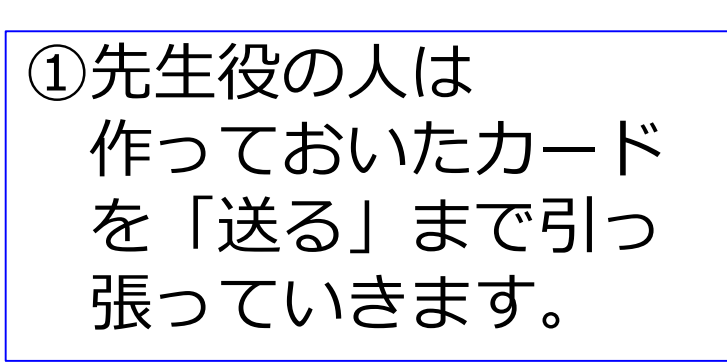

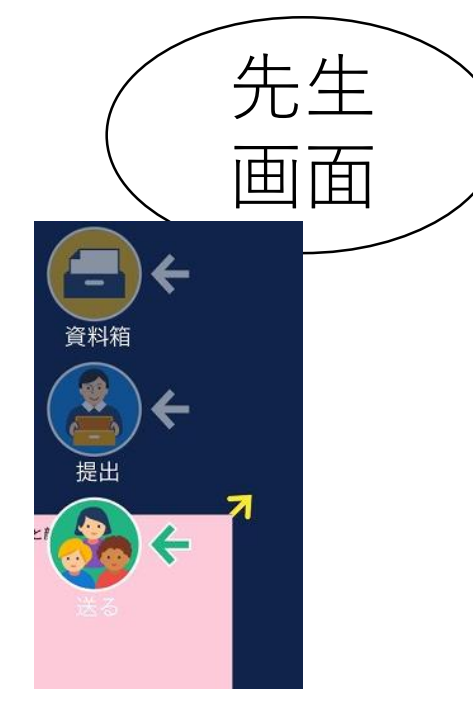

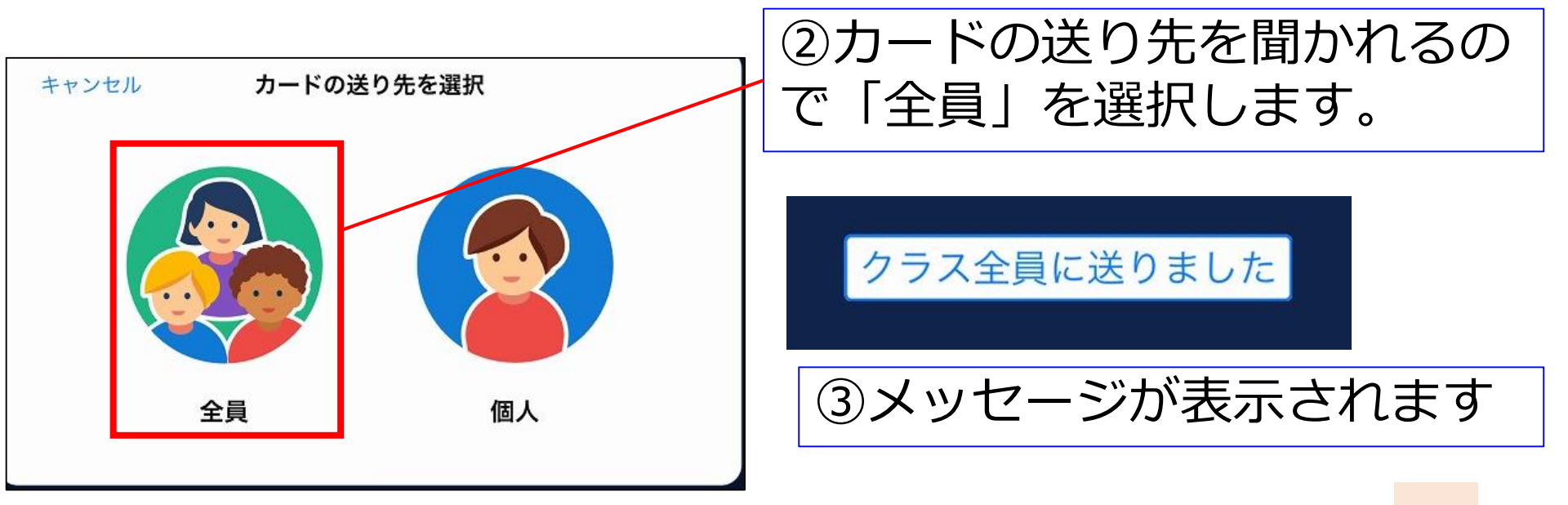

#### 音読課題を出し合おう

(1) 音読課題を作り、提出箱を用意する

- ・教科書の詩を写真に撮って音読課題を作る。
- (2) 先生と子どもに分かれる
  - ・1人は先生のまま、他の3人は、一度ログアウトして、子どもとしてログインしなおします。
- (3) 先生役が課題のカードを送る
  - ・先ほどの音読課題を全員に送ります。

(4) 子ども役は、音読を録音し、先生に提出する

- ・カードの「録音」をタップして、録音
- ・完成したら提出箱に出す

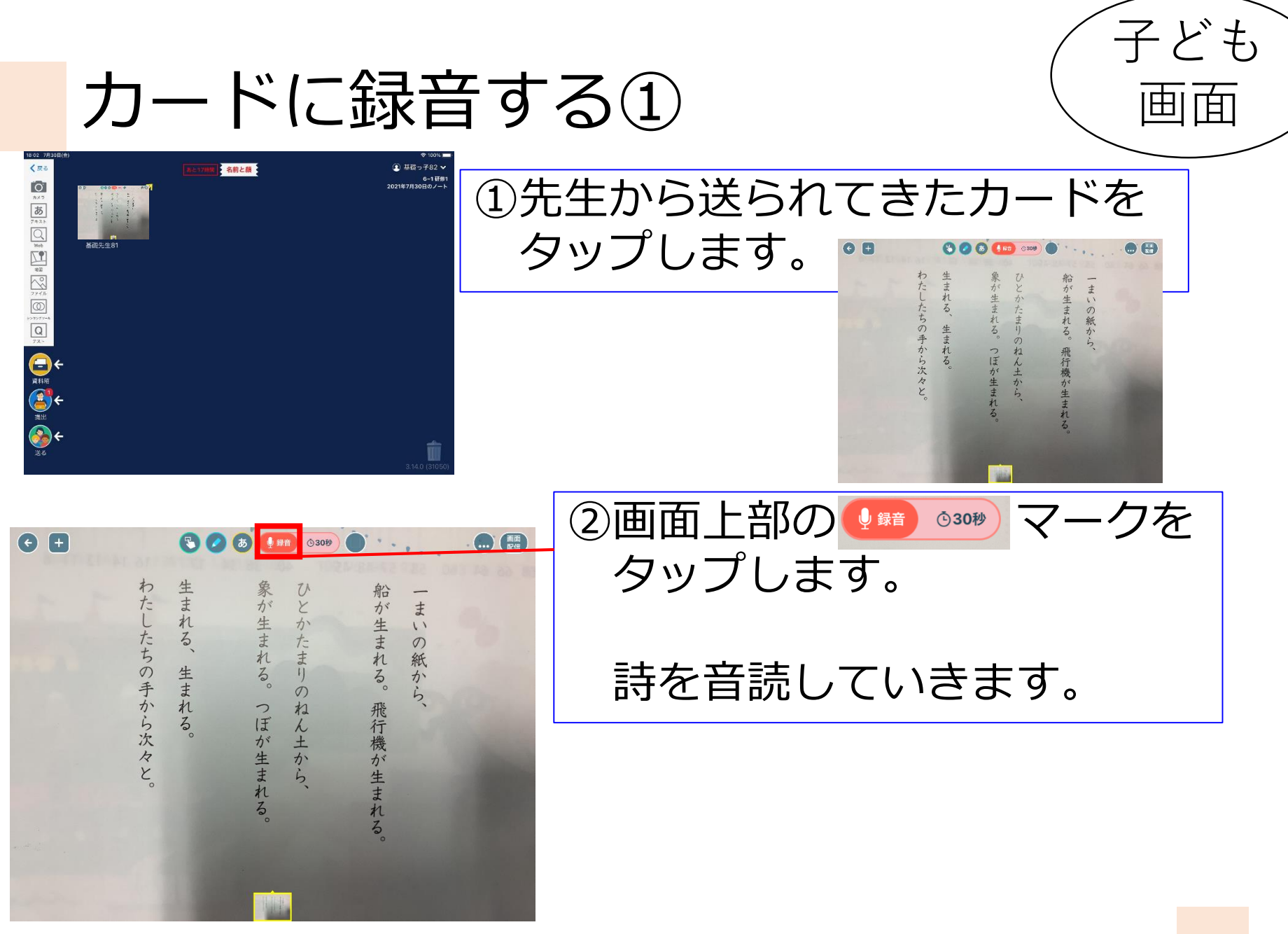

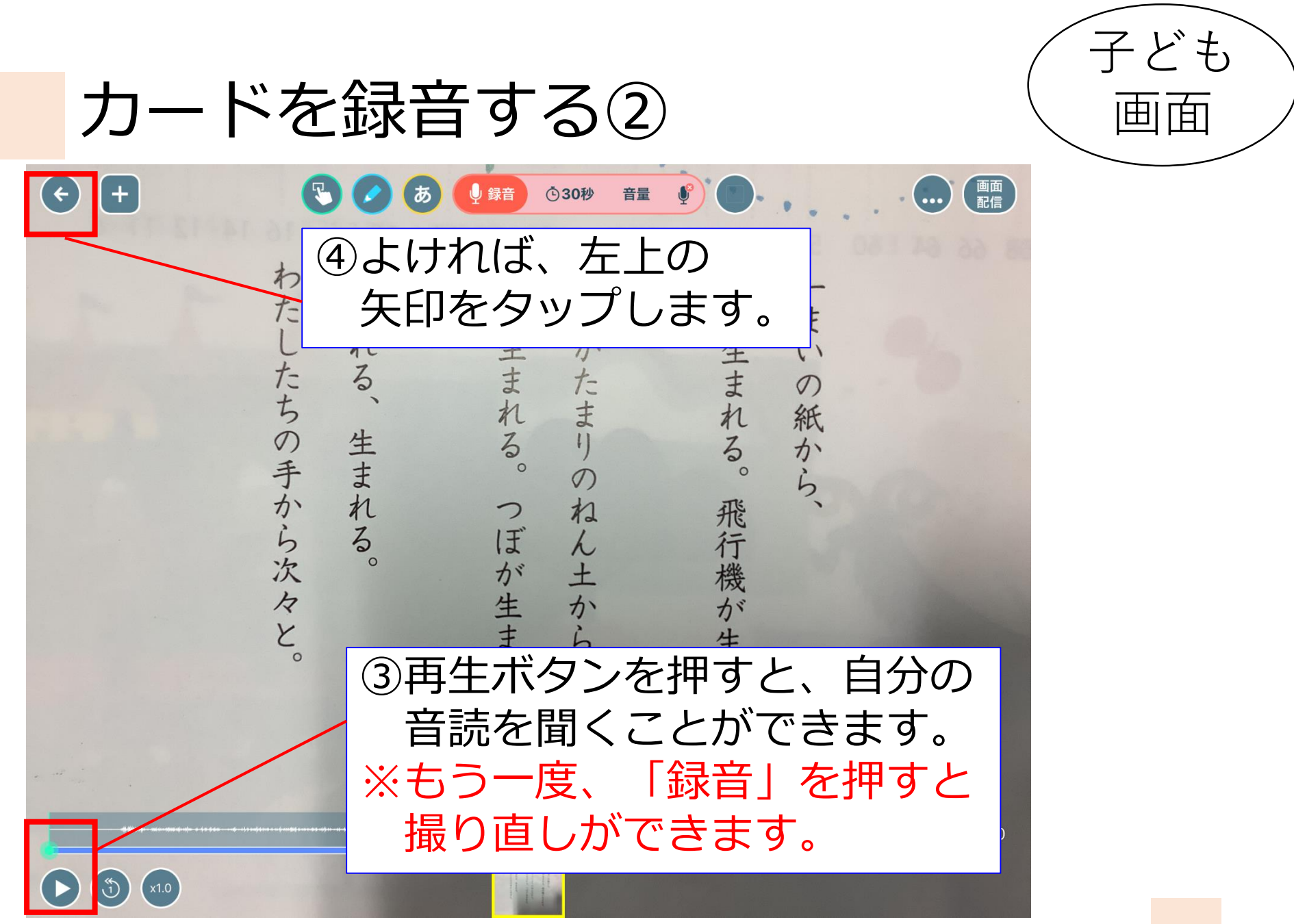

# ①出来上がったカードを

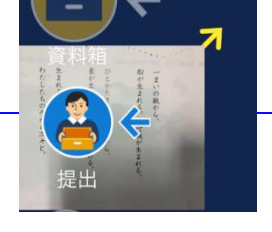

#### カードを提出する①

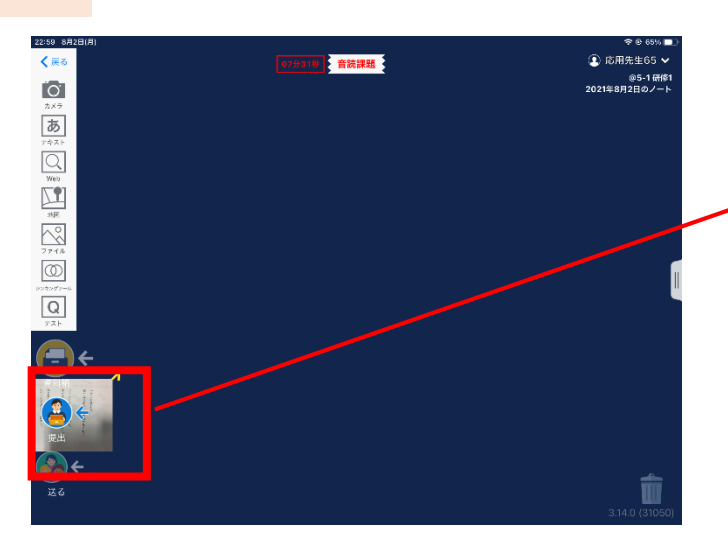

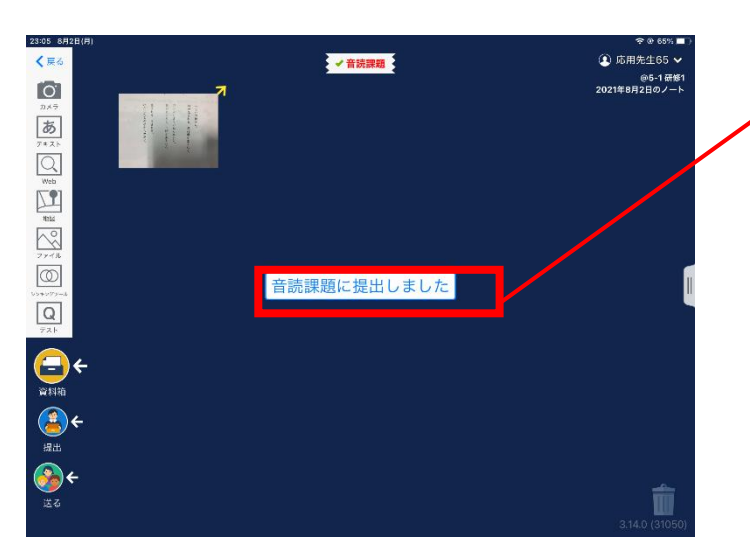

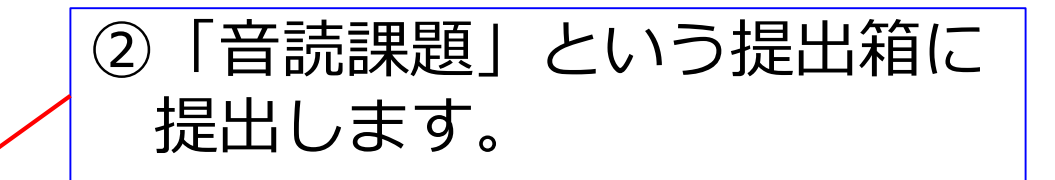

左下の「提出」まで

引っ張っていきます。

## 提出されたカードを見る①

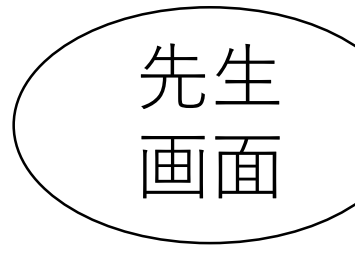

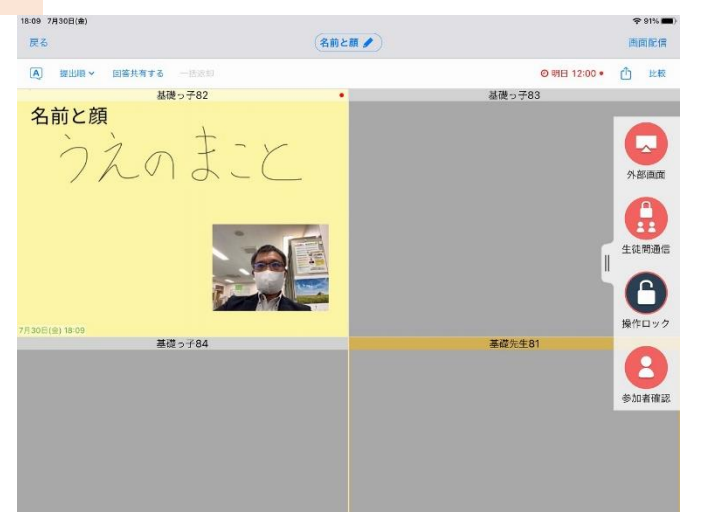

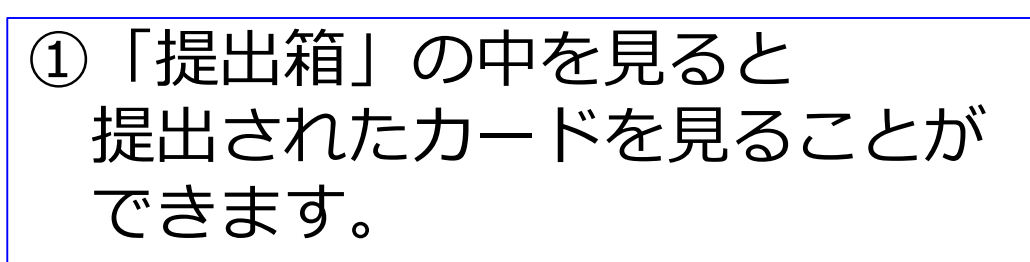

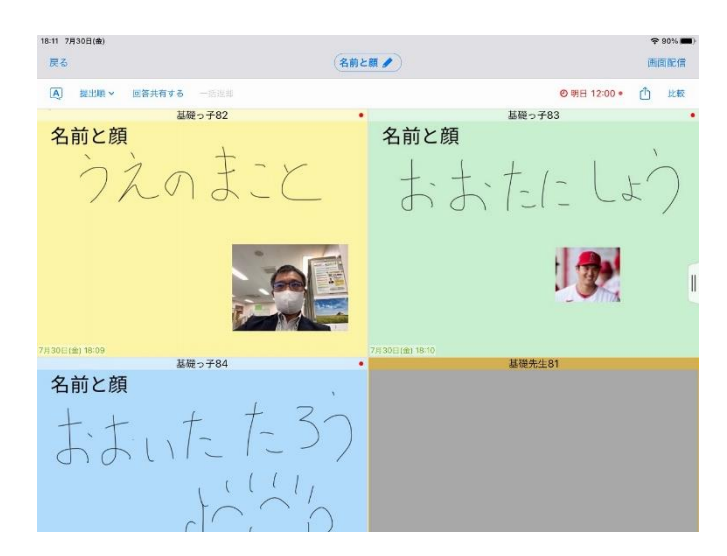

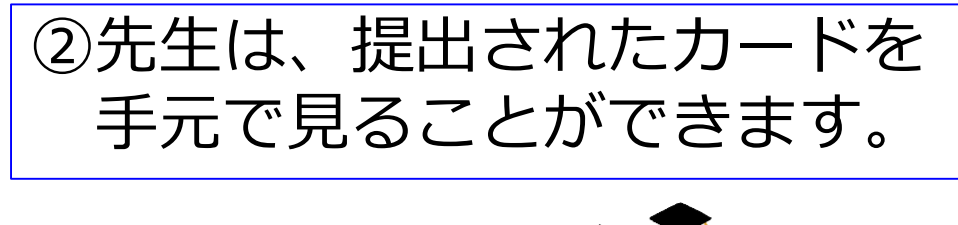

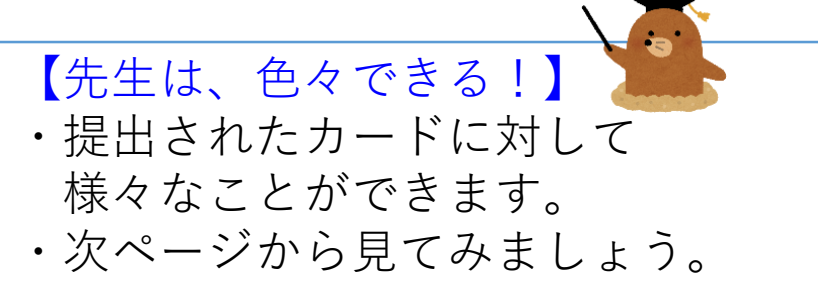

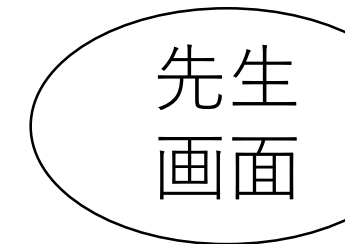

# カードに丸付けをして返却する

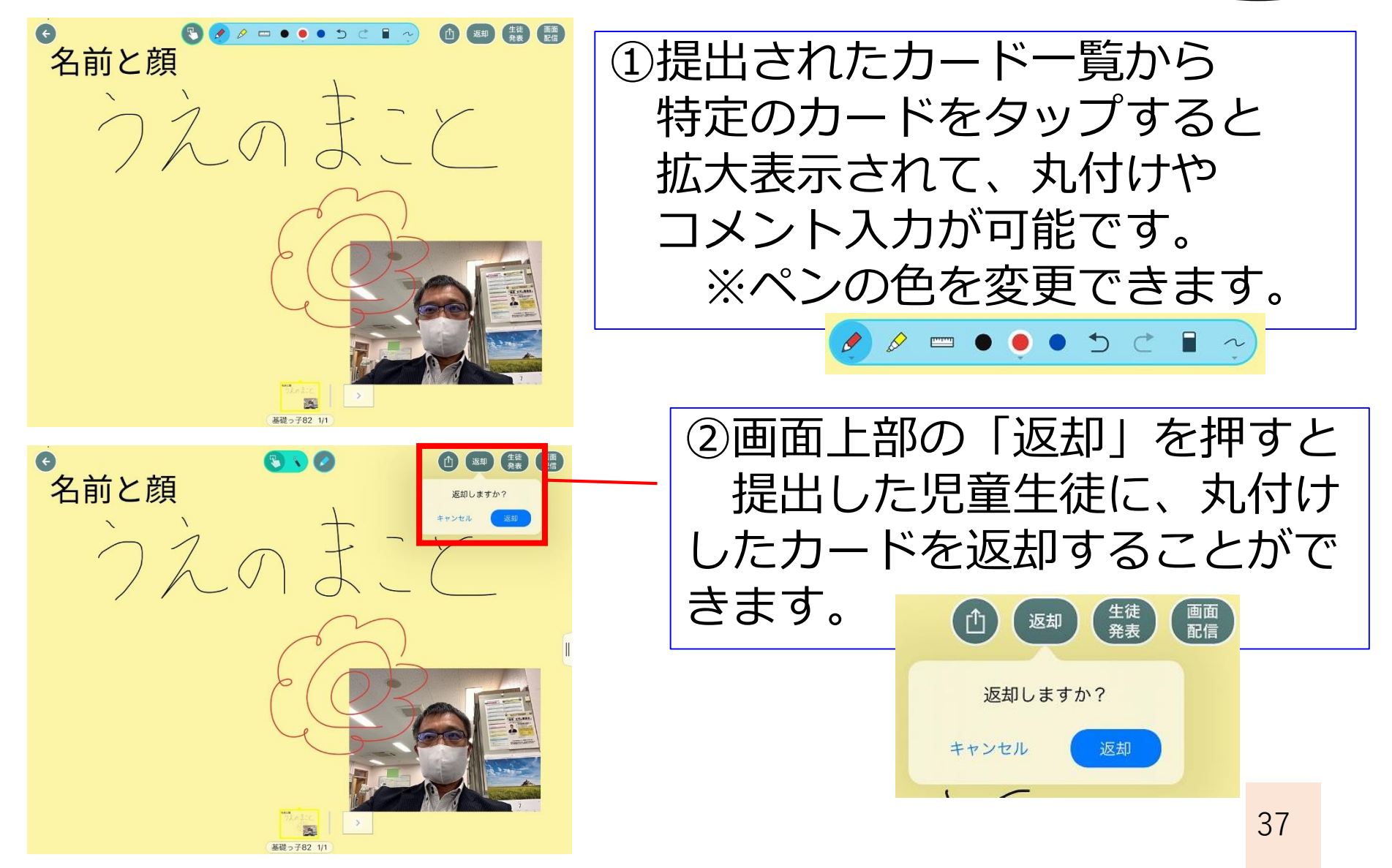

任意のカードを比較する①

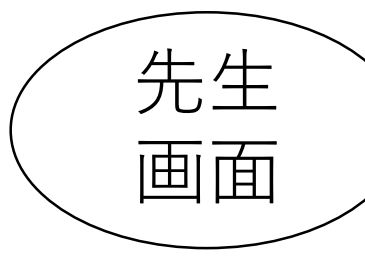

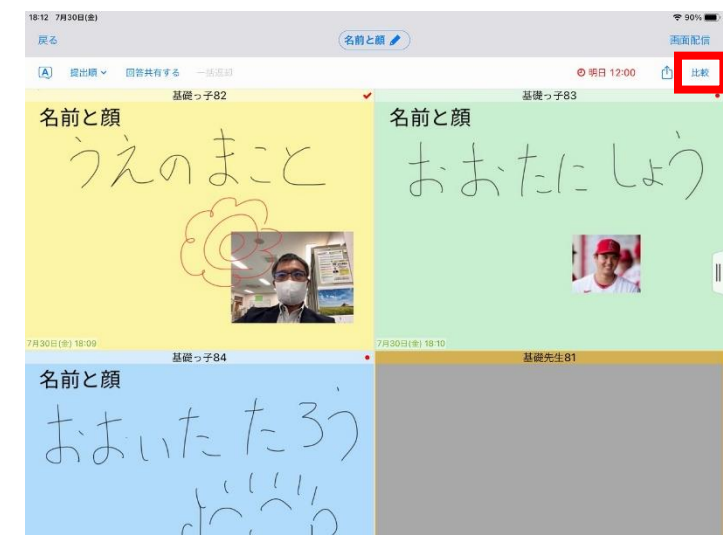

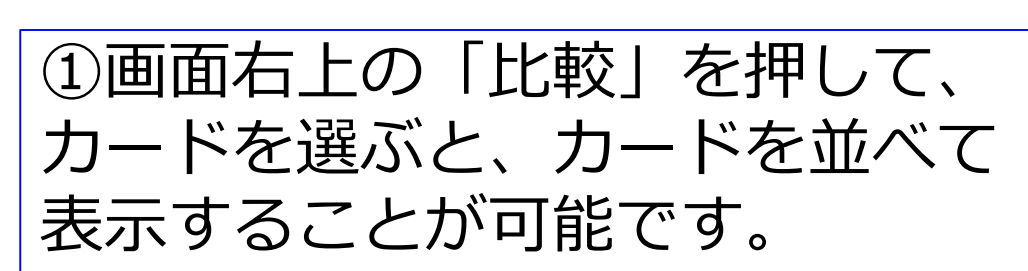

比較

②比較したいカードを選択して 「比較開始」をタップします

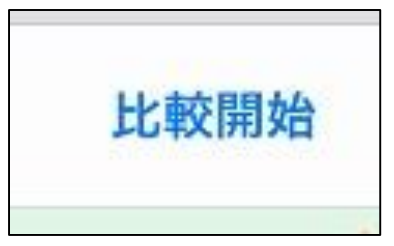

#### 任意のカードを比較する②

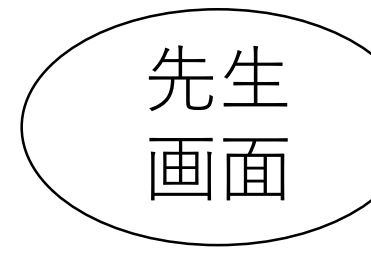

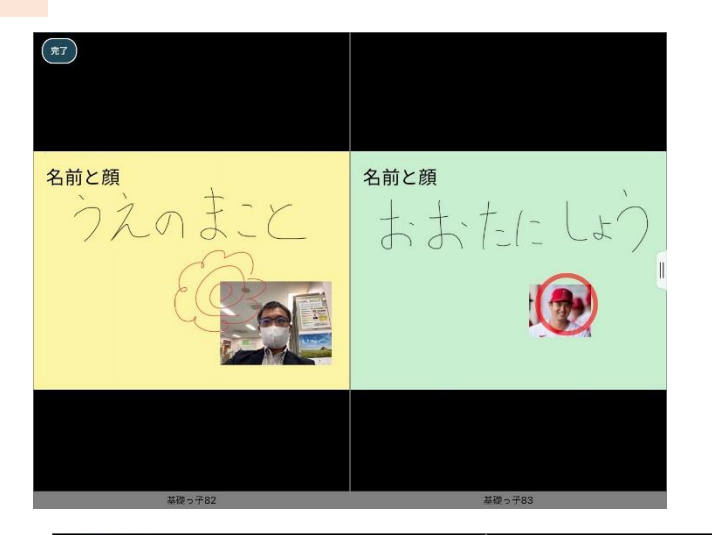

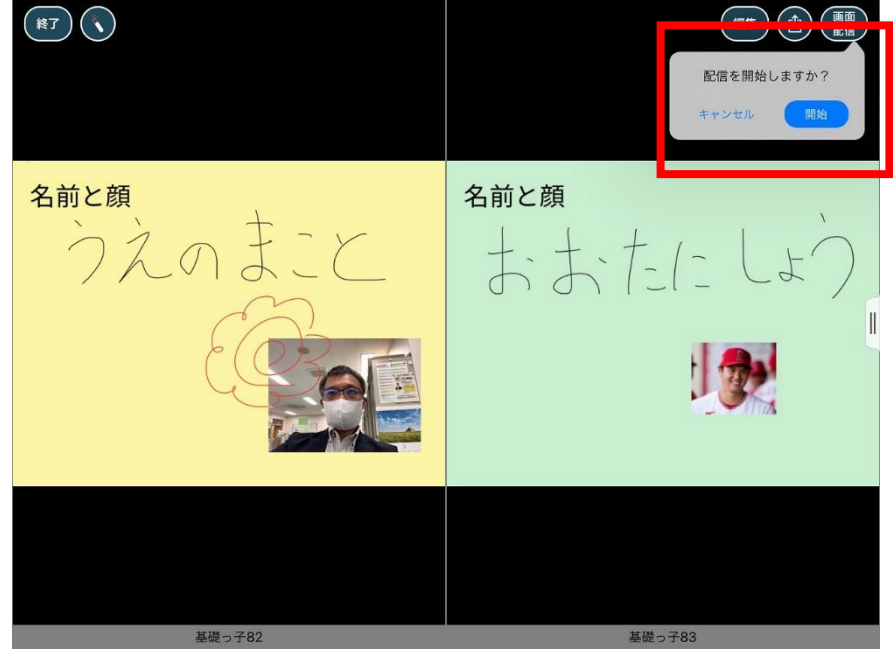

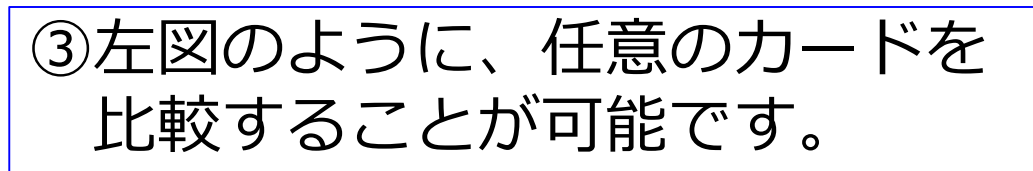

④画面右上の
 「画面配信」をタップ
 すると、この画面を児童
 生徒のiPadに配信するこ
 とが可能です。
 手元で見せたい時など
 に使用してください。

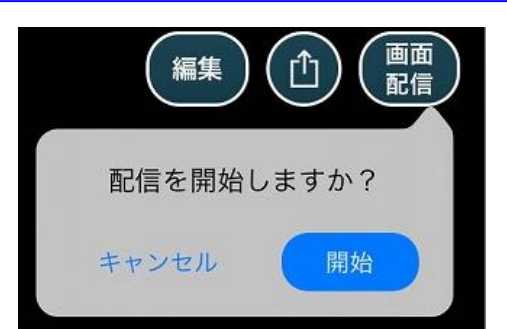

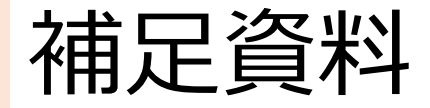

先生が提出箱の「<br />
回答共有<br />
」を有効にすると、生徒が集まった他の生徒の回答を見る事が可能です。

他の生徒の考えを参考にする場面でご利用ください。

最初は、回答共有はオフで生徒本人の回答のみ表示されます。 回答一覧から、回答共有をオンにします。 回答共有をオフにするには、「回答共有中」のボタンを押します。

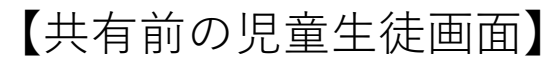

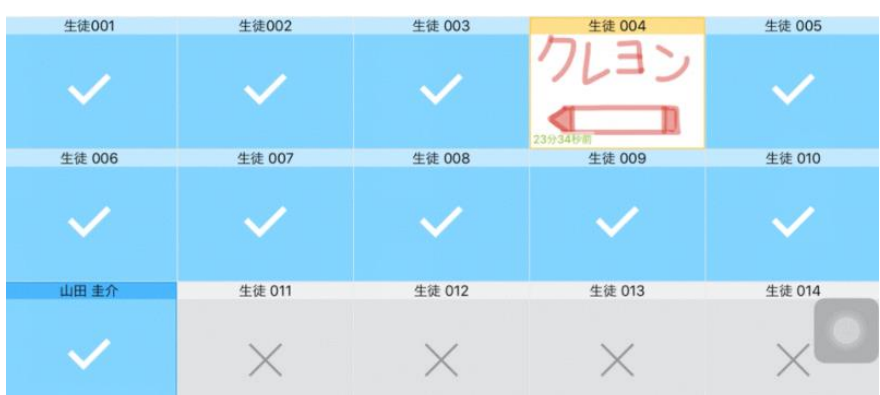

#### 【共有後の児童生徒画面】

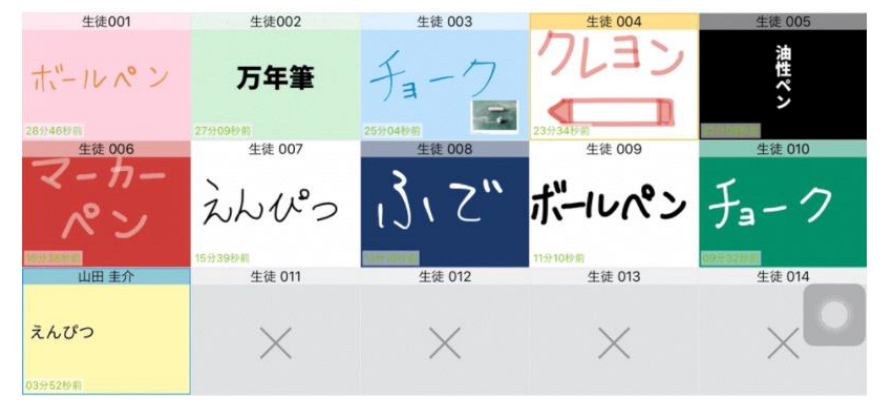

ロイロノートホームページより 40

#### 先生役を交代してみよう!

- ・画面共有まで終わったら、先生役を交代します。
- ・「先生役をしていた人」
   →ログアウトして、子どもとしてログイン
- ・2番目に番号が少ない人は、子ども役を ログアウトして、先生役としてログインする
- ・「先生が課題カードを送る」 →「子ども役が音読を録音する」 →「提出する」ということを繰り返します

#### テスト

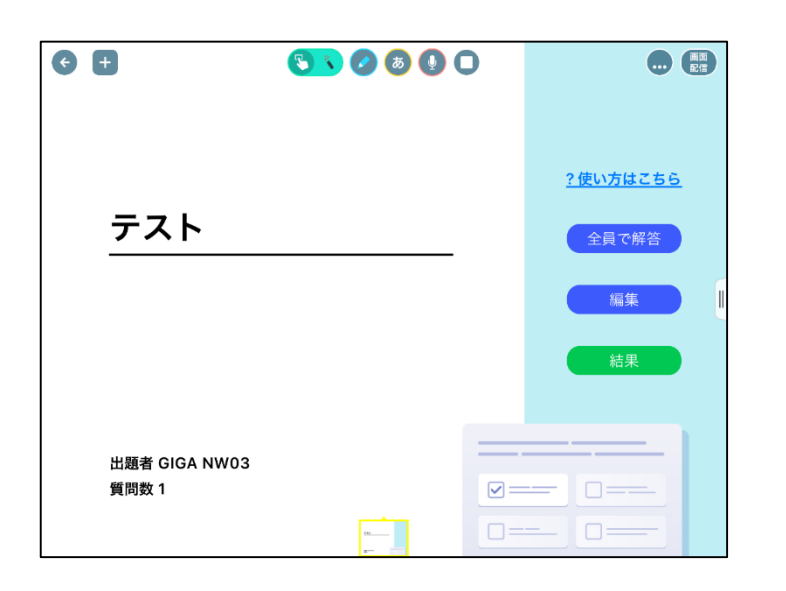

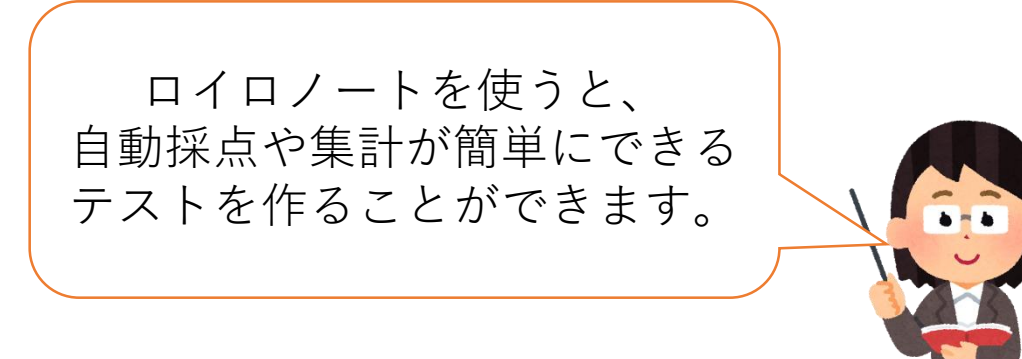

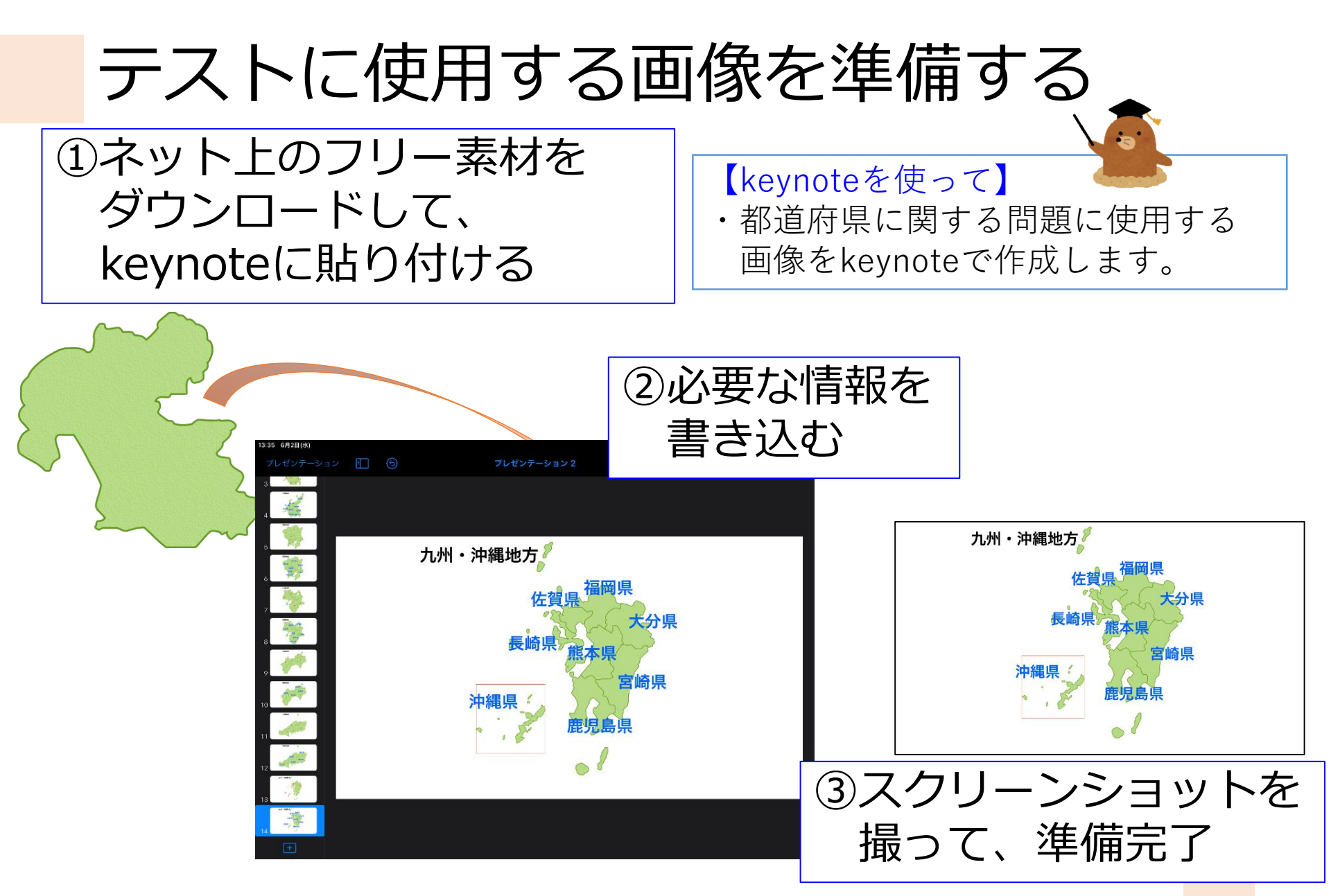

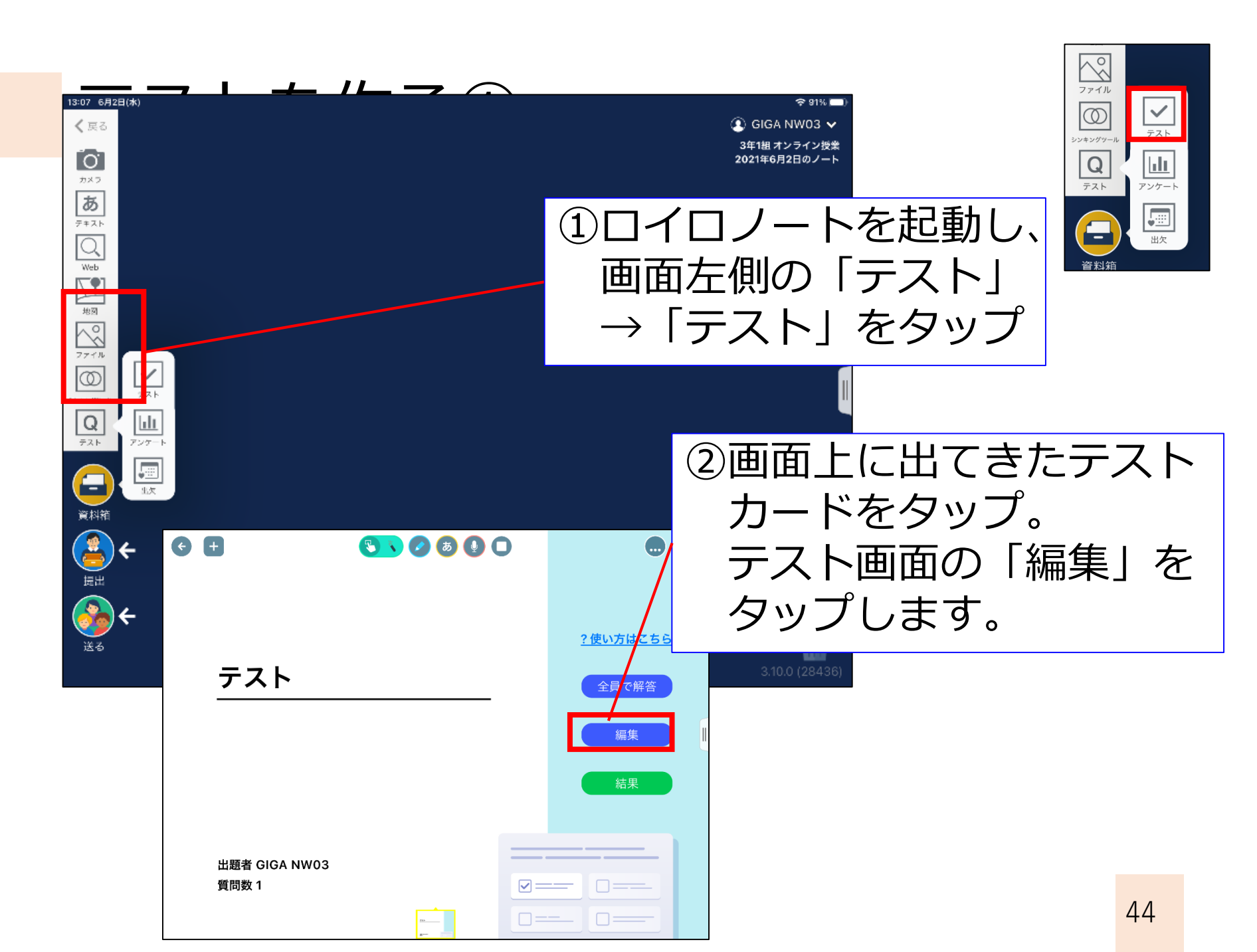

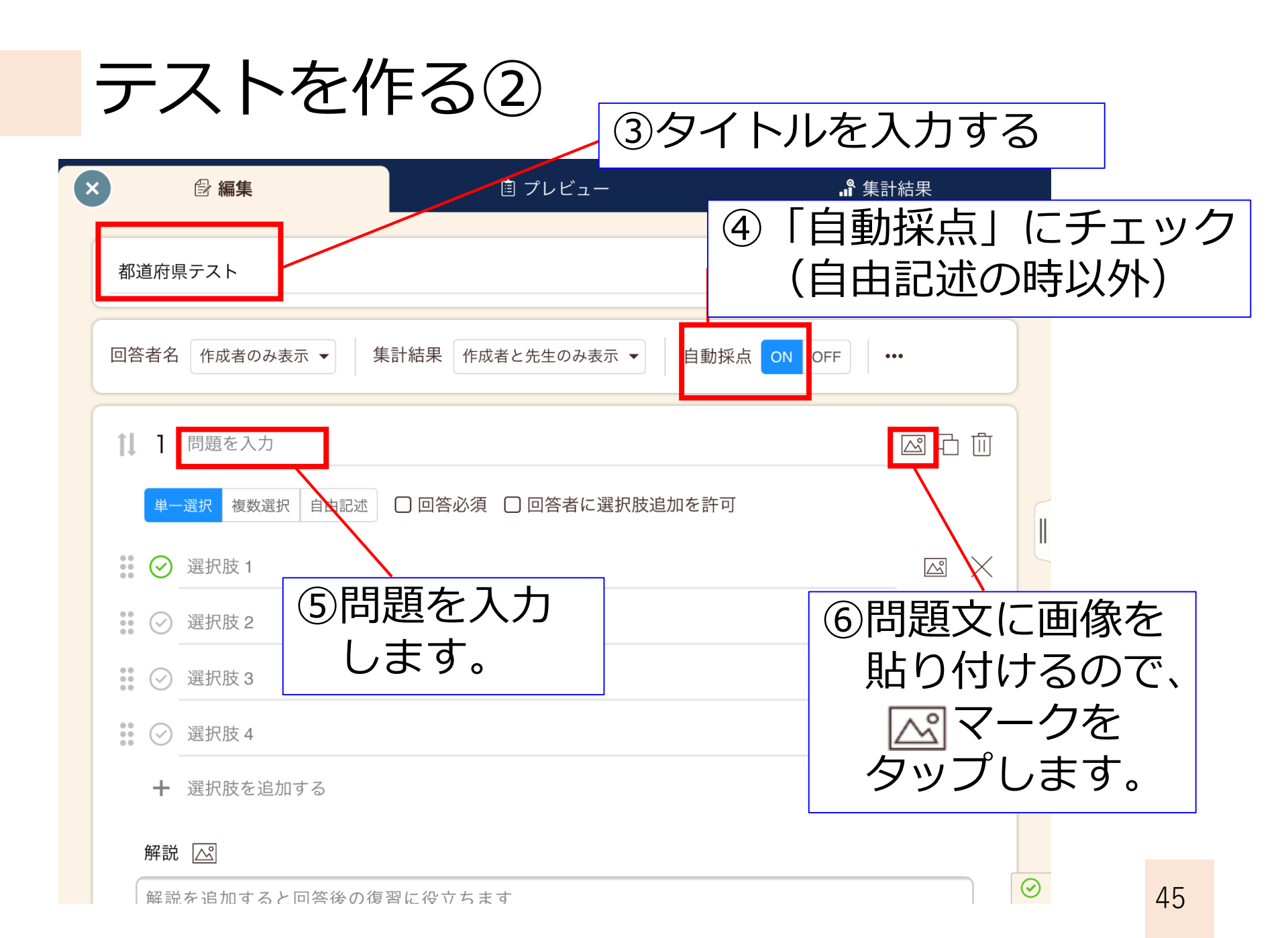

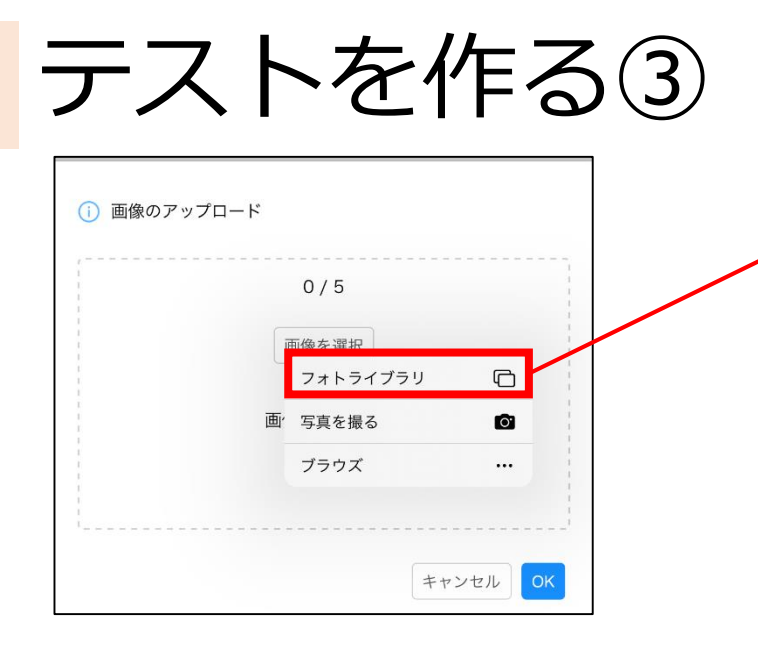

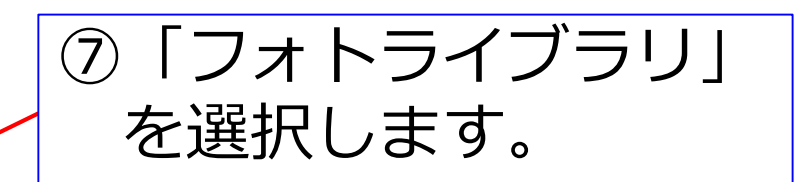

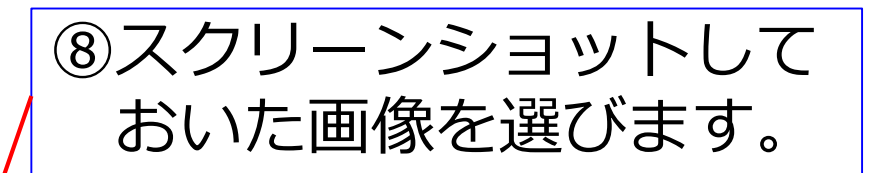

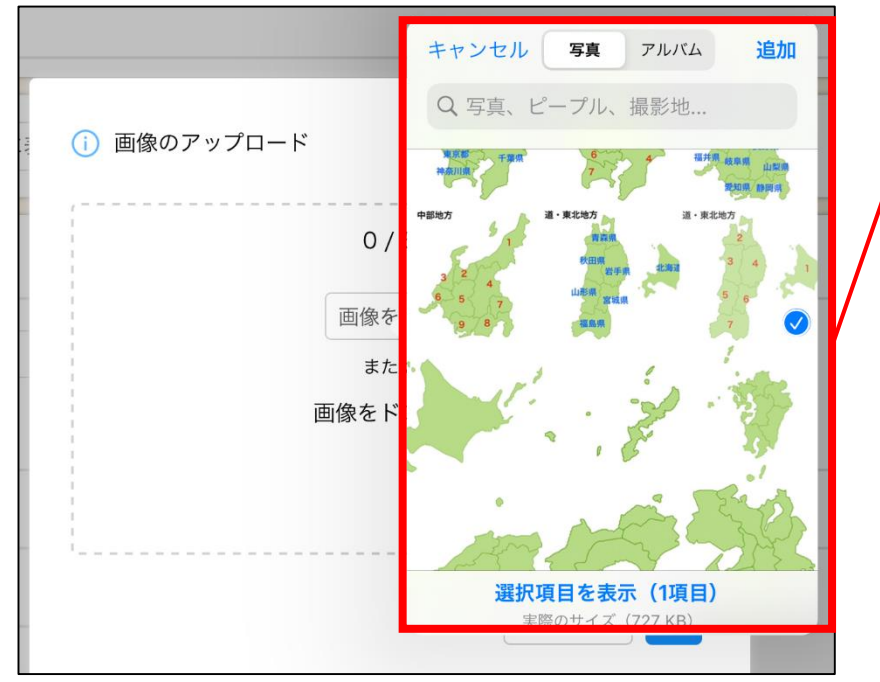

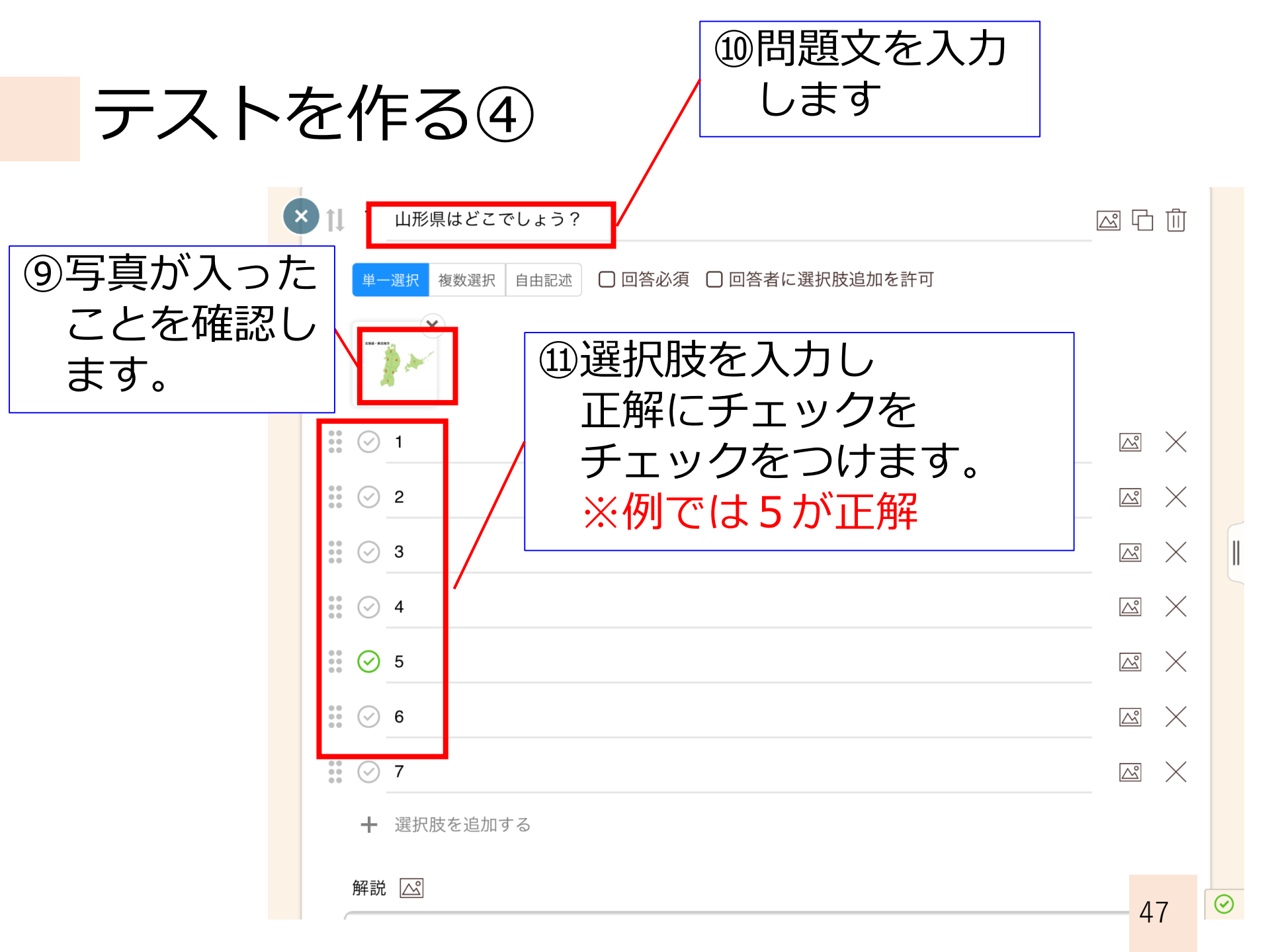

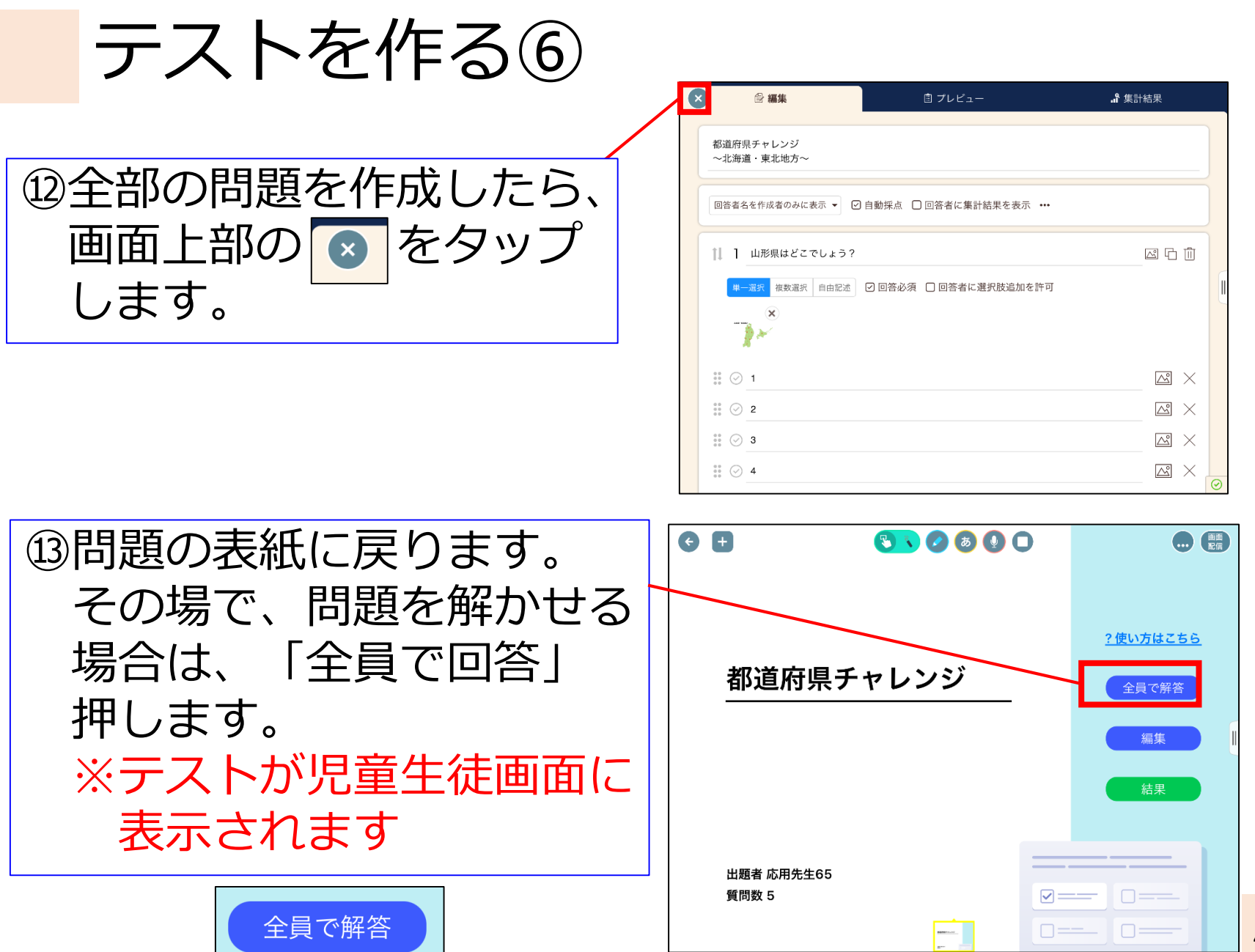

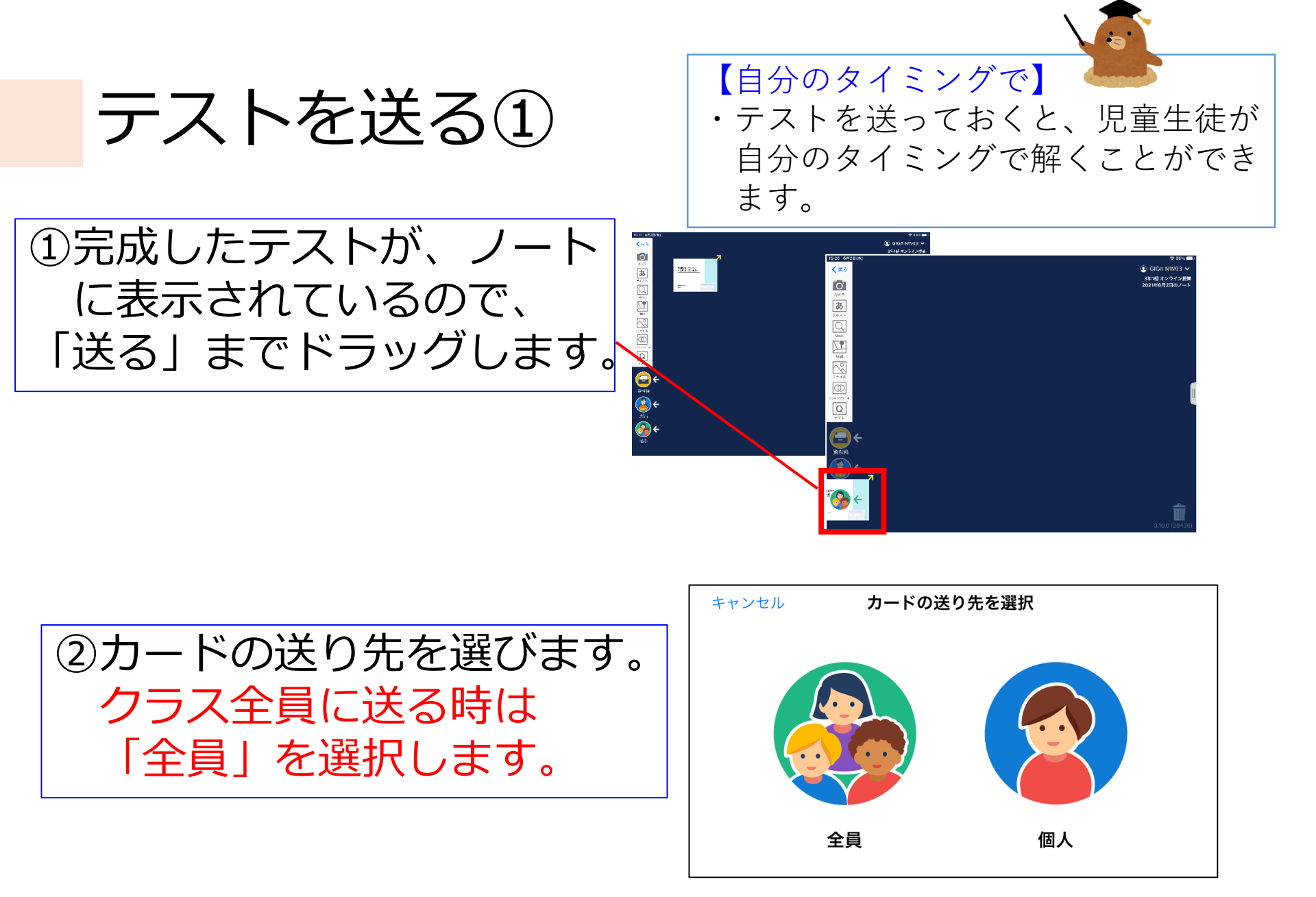

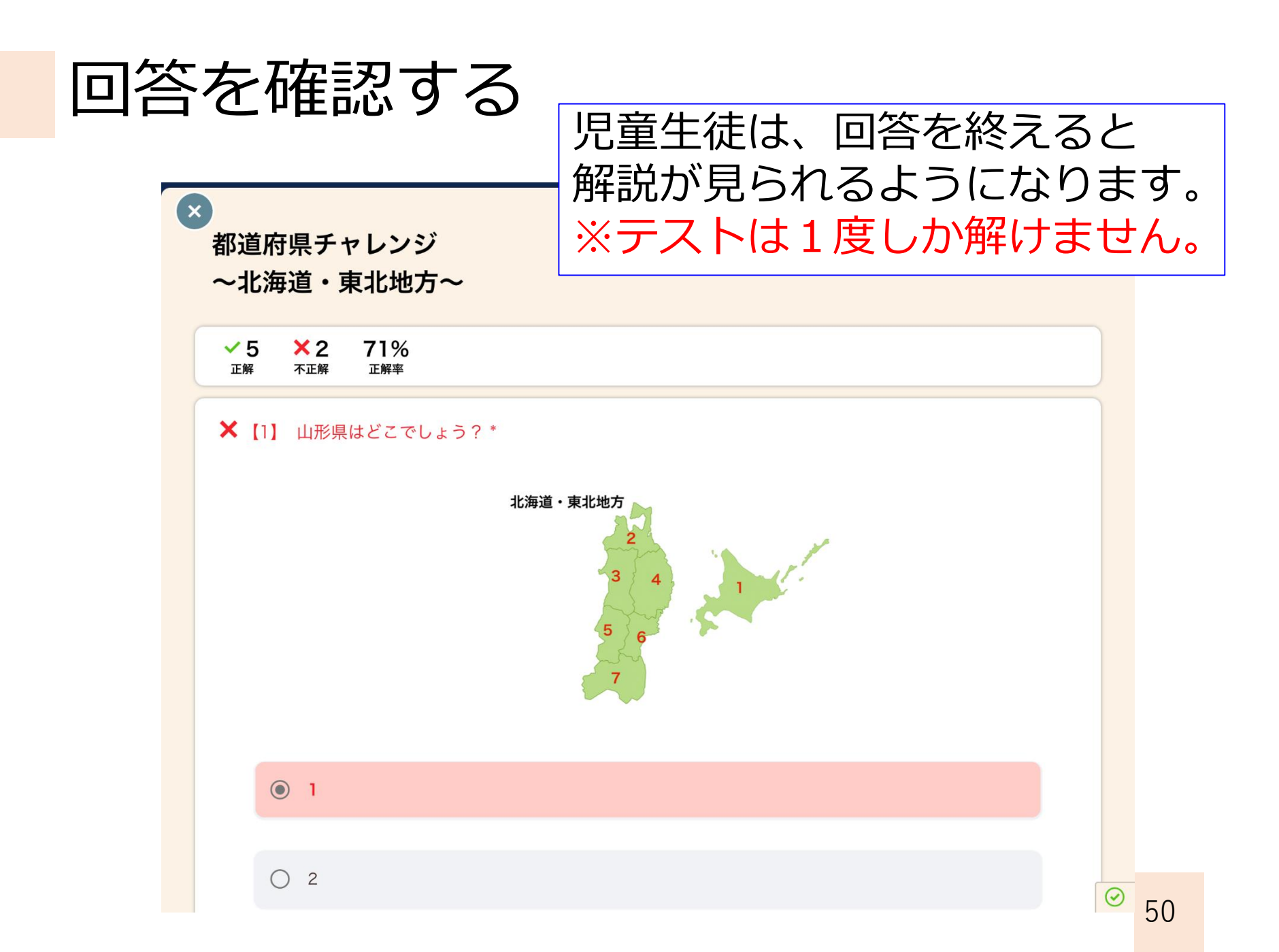

#### テストを作って、出し合おう!

| € €                    | <b>SN Ø Ø ()</b> O |                                       |
|------------------------|--------------------|---------------------------------------|
| テスト                    |                    | <u>? 使い方はこちら</u><br>全員で解答<br>編集<br>結果 |
| 出題者 GIGA NW03<br>質問数 1 |                    |                                       |

都道府県テストを参考に 自分でテストを作って みましょう!

4人全員が作り終えたら 「音読課題」と同じ手順で 問題を出し合いましょう。 (先生役を交代する)